# QUICK GUIDE

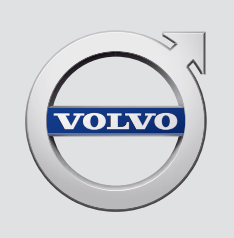

# XC 90

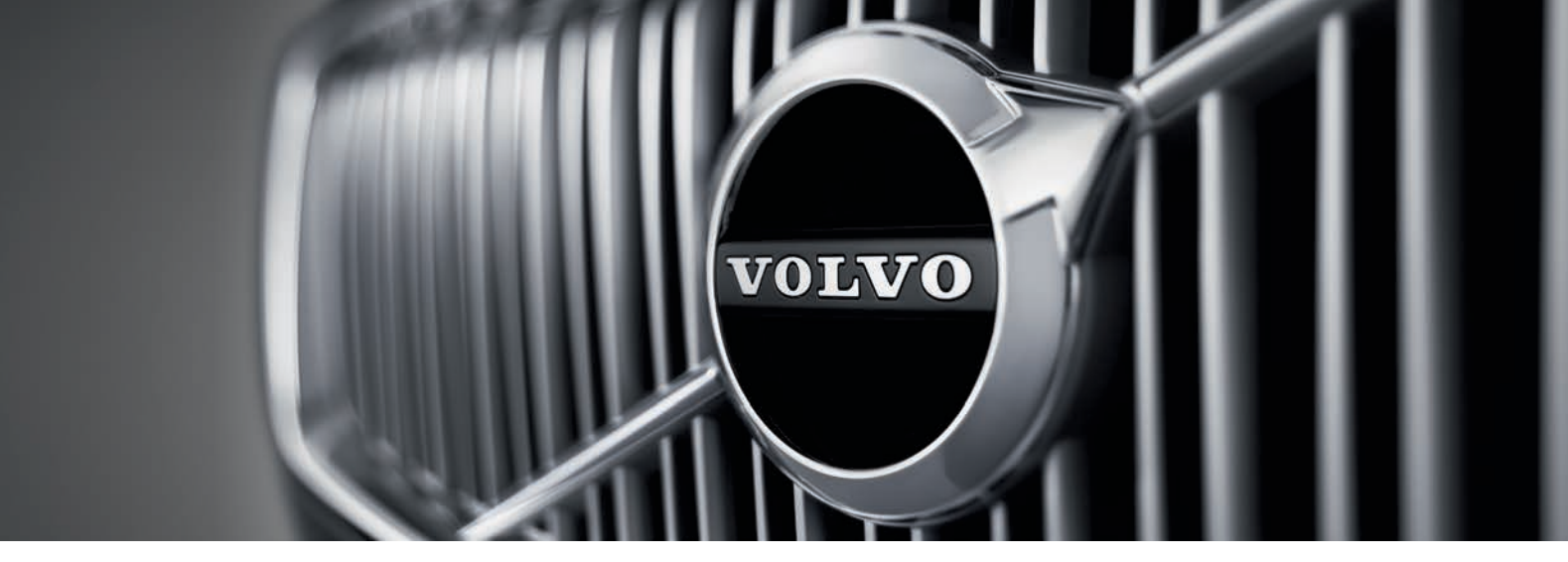

# VÄLKOMMEN!

Tässä Quick Guidessa kuvaillaan joitakin Volvonne toiminnoista. Tarkempaa tietoa omistajalle on saatavana autossa, sovelluksesta sekä verkosta.

| Auton<br>keskinäyttö  | Käyttöopas on auton keskinäytössä, jossa siihen pääsee<br>päänäkymän kautta.                                                                                 | Pa |
|-----------------------|----------------------------------------------------------------------------------------------------|----|
| Mobiilisovellus       | Käyttöopas on saatavana sovelluksena (Volvo Manual)<br>älypuhelimiin ja tabletteihin. Sovellus sisältää myös<br>opastusvideoita tietyistä toiminnoista.      |    |
| Volvon<br>tukisivusto | Volvon tukisivustolla (support.volvocars.com) on käyttöoppaita<br>ja opastusvideoita, mutta myös lisätietoa ja tukea Volvoanne ja<br>sen omistamista varten. |    |

#### Painetut tiedot

Käsinelokerossa on käyttöoppaan täydennysosa, joka sisältää tietoa sulakkeista ja tekniset tiedot sekä tärkeää ja käytännöllistä tietoa sisältävän tiivistelmän. Painettu käyttöopas ja siihen kuuluva täydennysosa ovat saatavina tilauksesta.

### 01. ALKUUN PÄÄSY

Tästä löydätte tietoja, joiden avulla voitte tutustua joihinkin Volvonne keskeisiin toimintoihin. Voitte lukea mm. etäavaimesta, auton kolmesta näytöstä sekä moottorin käynnistämisestä ja sammuttamisesta. Tässä on tietoja myös istuimen ja ilmastoinnin säädöstä.

### 02. AJAMINEN JA KULJETTAJAN TUKI

Tässä kohdassa on tietoa mm. ajotiloista, Start/Stop-toiminnosta ja muista auton kuljettajan tukijärjestelmistä, kuten vakionopeussäätimestä ja järjestelmistä Park Assist Pilot (PAP)\*, Blind Spot Information (BLIS)\* ja City Safety.

### 03. MITTARIT JA SÄÄTIMET

Tästä kohdasta löydätte tietoa esimerkiksi valojen ja pyyhinten säätelystä sekä ajotietokoneen ja puheohjauksen käyttämisestä.

### 04. YHDISTÄMINEN, VIIHDE JA TUKI

Voitte yhdistää Volvonne ulkomaailmaan saadaksenne tietoa, viihdettä ja tukea. Tästä kappaleesta löydätte tietoa siitä, miten puhelin yhdistetään Volvoonne, internetiin luodaan yhteys ja sovelluksia käytetään.

### 05. ERIKOISTEKSTIT

Varoitus-, huomautus- ja tärkeitä tietoja koskevat tekstit, jotka on luettava.

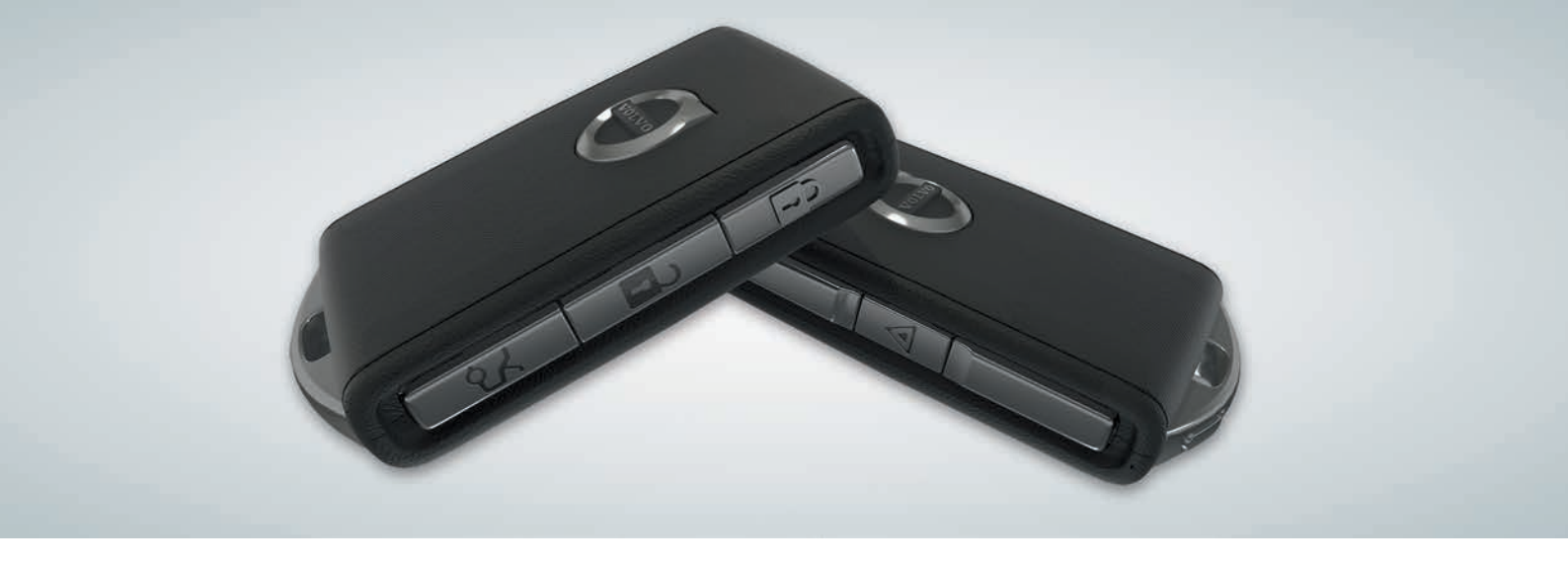

### ETÄAVAIMEN PAINIKKEET

| A |  |
|---|--|
| 8 |  |

Painallus lukitsee ovet ja takaluukun sekä aktivoi hälyttimen<sup>1</sup>. Pitkä painallus sulkee kaikki panoraamakaton\* ja kaikki sivuikkunat samanaikaisesti.

| Painallus lukitsee ovet ja takaluukun sekä aktivoi hälyttimen. |
|----------------------------------------------------------------|
| Pitkä painallus avaa kaikki sivuikkunat samanaikaisesti.       |

| $\sim$ |  |
|--------|--|
| J<br>L |  |
|        |  |

2

Painallus avaa lukituksen ja poistaa pelkästään takaluukun hälyttimen valvonnasta. Pitkä painallus avaa tai sulkee sähkökäyttöisen\* takaluukun. Paniikkitoimintoa käytetään hätätapauksessa herättämään ympäristön huomio. Vähintään 3 sekunnin pitkä painallus tai kaksoispainallus 3 sekunnin aikana aktivoi vilkut ja äänitorven. Toiminto kytketään automaattisesti pois päältä noin 3 minuutin kuluttua. Toiminnon voi kytkeä pois päältä myös painamalla vähintään 5 sekunnin ajan painiketta, jolla toiminto on aktivoitu.

### AVAIMETTOMAN LUKITSEMISEN/LUKITUKSEN AVAAMISEN\* KÄYTTÖ

Auton lukitsemiseen tai lukituksen avaamiseen riittää, että etäavain on mukananne esim. taskussa. Etäavaimen pitää olla puoliympyrän muotoisella, säteeltään n. 1,5 metriä olevalla alueella auton kyljistä tai n. 1 metrin etäisyydellä takaluukusta (ks. kuva).

### Lukituksen avaaminen ja hälyttimen sulkeminen

- 1. Avatkaa auton lukitus tarttumalla ovenkahvaan tai painamalla kumipinnoitettua painolaattaa takaluukun kahvan alapuolella. Lukitus on avattu, kun auton varoitusvilkut vilkahtavat kaksi kertaa ja tuulilasin lukitusilmaisin sammuu.
- 2. Avatkaa ovi tai takaluukku.

### Lukitus ja hälytyksen ottaminen käyttöön

- 1. Sulkekaa kaikki ovet. Takaluukku voi olla auki lukittaessa sivuovien kahvoista.
- 2. Koskettakaa merkittyä pintaa jonkin oven ulkokahvan ulkopuolella tai painakaa takaluukun alapuolella olevaa painiketta lukitusta varten ennen takaluukun sulkemista. Auto on lukittu, kun auton varoitusvilkut vilkahtavat kerran ja tuulilasin lukitusilmaisin alkaa vilkkua.

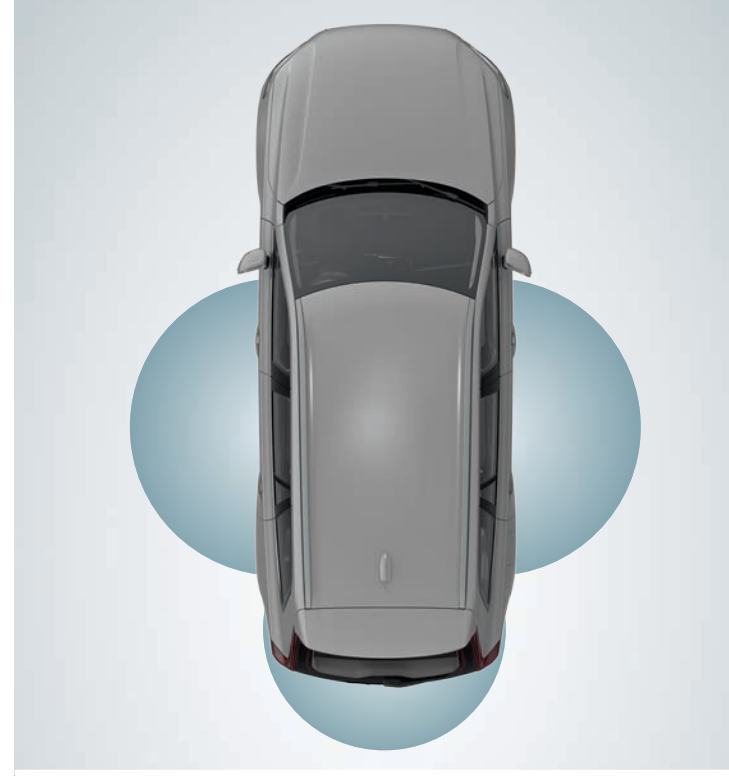

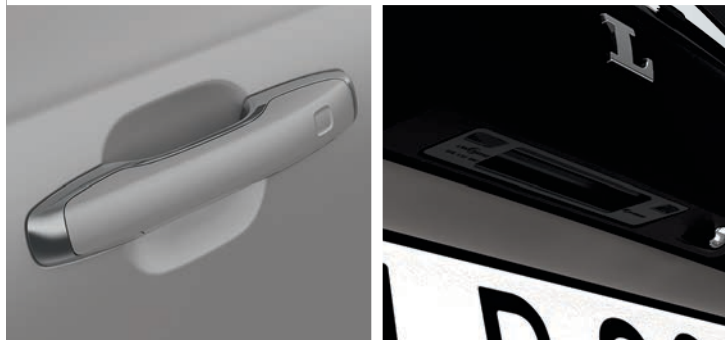

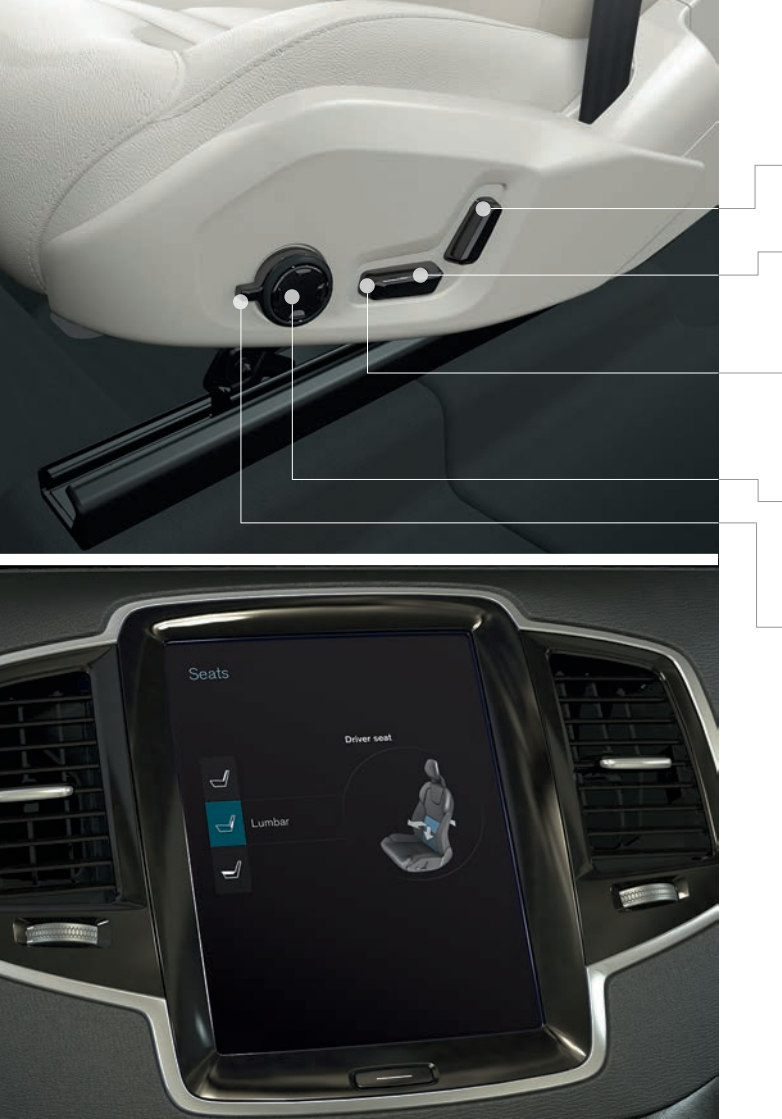

### SÄHKÖKÄYTTÖISEN ETUISTUIMEN\* SÄÄTÄMINEN

Muuttakaa selkänojan kallistusta painamalla säädintä eteenpäin/ taaksepäin.

Nostakaa/laskekaa istuinta painamalla säätimen takaosaa ylöspäin/ alaspäin. Siirtäkää istuinta eteen/taaksepäin painamalla säädintä eteenpäin/taaksepäin.

Nostakaa/laskekaa istuintyynyn etureunaa painamalla säätimen etuosaa ylös-/alaspäin.

Muuttakaa ristiseläntuen asetusta painamalla painiketta ylös-/alas-/ eteen-/taaksepäin.

Hieronnan\*, sivutuen\*, ristiselän tuen\* ja istuintyynyn pidentämisen asetukset on kytketty monitoimisäätimeen\*.

- 1. Aktivoikaa istuimen säätö kääntämällä säädintä ylös-/alaspäin. Istuimen säätönäkymä avautuu keskinäyttöön.
- 2. Valitkaa haluamanne toiminto keskinäytössä kääntämällä monitoimisäädintä ylös-/alaspäin.
- 3. Muuttakaa asetusta painamalla monitoimisäätimen painiketta ylös-/ alas-/eteen-/taaksepäin.

Tietyt asetukset voidaan valita myös painamalla suoraan keskinäytössä.

### ETUISTUIMEN MUISTITOIMINNON\* KÄYTTÖ

Muistitoiminnon painikesarja on joko toisessa tai kummassakin etuovessa.

### Säädön tallentaminen

- 1. Asettakaa istuin, ulkotaustapeilit ja head-up -näyttö\* haluttuun asentoon.
- 2. Tallentakaa asetukset painamalla **M**-painiketta ja vapauttamalla se. Valoilmaisin painikkeessa syttyy.
- Painakaa kolmen sekunnin sisällä muistipainiketta 1, 2 tai 3. Kun asento on tallennettu valittuun muistipainikkeeseen, kuuluu äänimerkki ja M-painikkeen merkkivalo sammuu.

### Tallennetun asetuksen käyttäminen

Oven ollessa auki: Painakaa jotakin muistipainiketta ja vapauttakaa se.

**Oven ollessa suljettu:** Painakaa jotain muistipainikkeista, kunnes pääsette tallennetun asennon kohdalle.

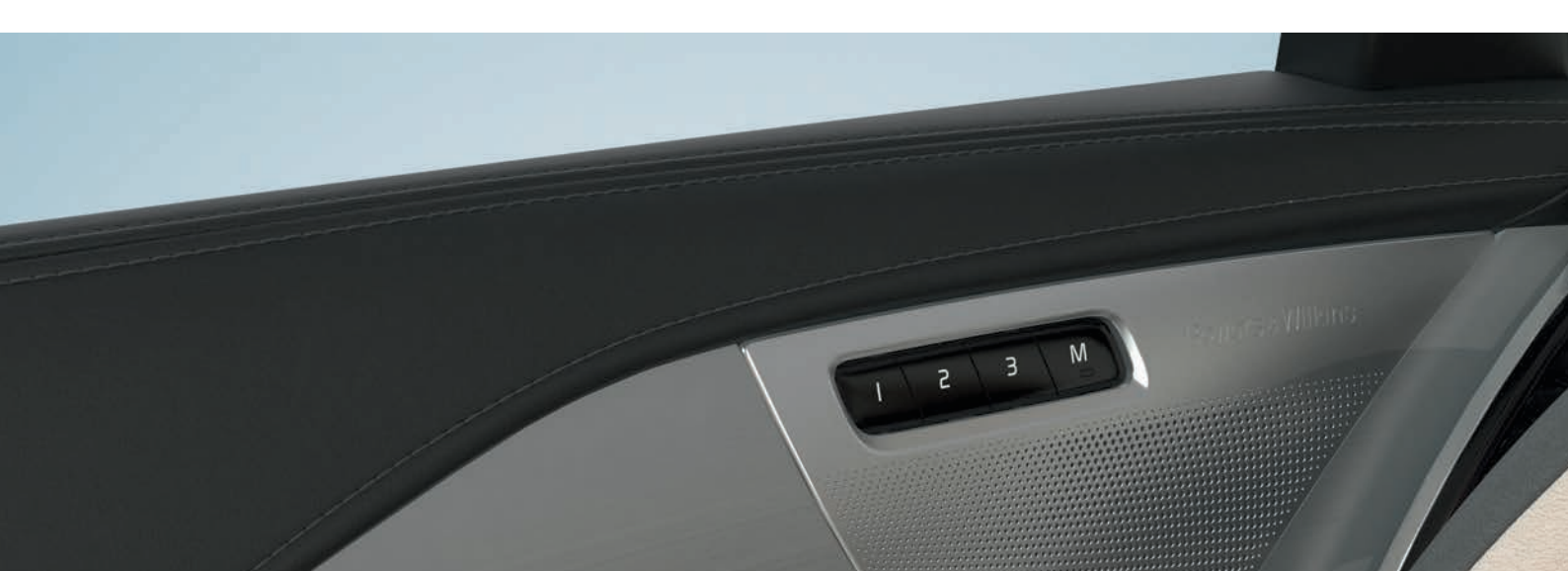

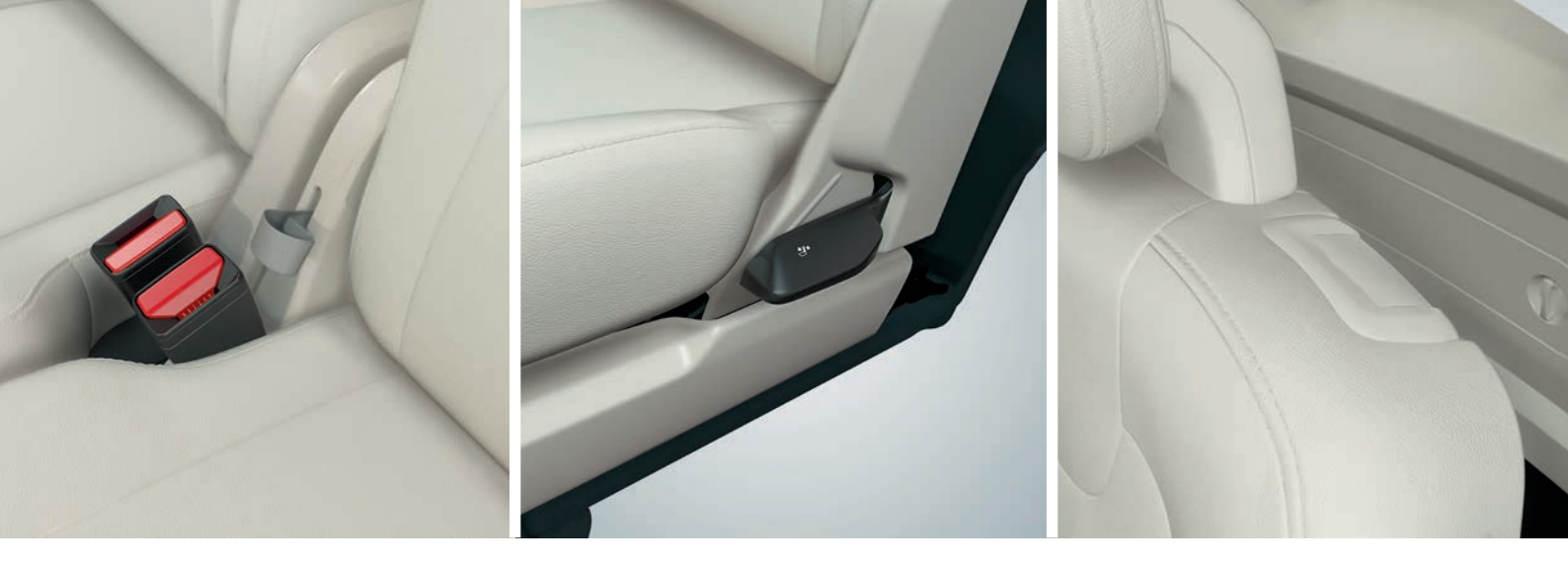

### TAKAISTUINTEN SELKÄNOJIEN KÄÄNTÄMINEN ALAS

Varmistakaa, että selkänoja ja niskasuoja eivät kosketa edessä olevan istuimen selkäpuolta selkänojia käännettäessä. Etu- ja takaistuinta voidaan joutua säätämään, jotta selkänojat voidaan kääntää.

#### Toisen istuinrivin keskipaikka

- Kääntäkää niskasuoja alas manuaalisesti painamalla selkänojan ja niskasuojan välissä olevaa painiketta. Painakaa niskasuojaa samalla alaspäin.
- 2. Vetäkää keskipaikan hihnasta ylös-/eteenpäin alaskääntämisen aikana.

### Toisen istuinrivin ulkopaikat

 Vetäkää ulkopaikkojen sivulla olevasta kahvasta ylöspäin alaskääntämisen aikana. Niskasuoja kääntyy automaattisesti.

### Kolmas istuinrivi\*

 Vetäkää selkänojan päällä olevasta kahvasta ylös-/eteenpäin. Kääntäkää selkänoja eteen. Niskasuoja kääntyy automaattisesti. Käännettäessä toinen istuinrivi eteen hihnasta/kahvasta on vedettävä ylöspäin. Nostakaa selkänojaa ylöspäin, kunnes salpa kiinnittyy. Niskasuojat käännetään käsin ylös.

### NOUSEMINEN KOLMANNELLE ISTUINRIVILLE\* JA SIELTÄ POIS

- 1. Vetäkää selkänojan yläreunassa olevasta kahvasta ylös-/eteenpäin toisen istuinrivin laitapaikoilla.
- 2. Kääntäkää selkänoja eteen ja työntäkää koko istuinta eteenpäin.

Kääntäkää istuin pystysuoraan asentoon työntämällä istuin ensin takaisin ja kääntämällä sitten selkänoja ylös siten, että se lukkiutuu.

### OHJAUSPYÖRÄN SÄÄTÖ

Ohjauspyörää voidaan säätää korkeus- ja syvyyssuunnassa.

- 1. Työntäkää ohjauspyörän alla olevaa vipua alaspäin ohjauspyörän vapauttamiseksi.
- 2. Asettakaa ohjauspyörä haluttuun asentoon.
- 3. Vetäkää vipua taaksepäin ohjauspyörän lukitsemiseksi paikalleen.

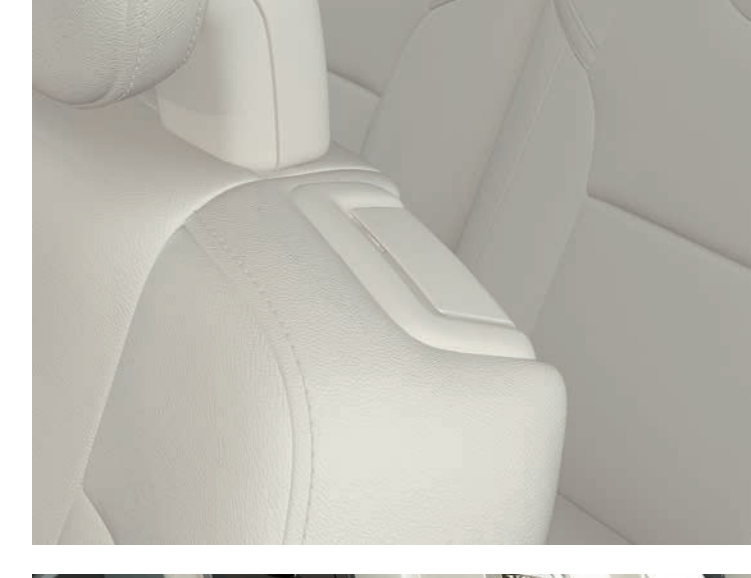

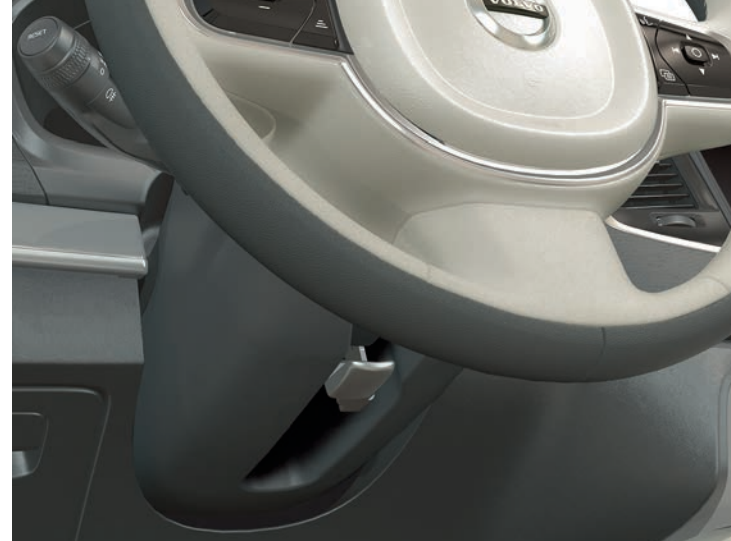

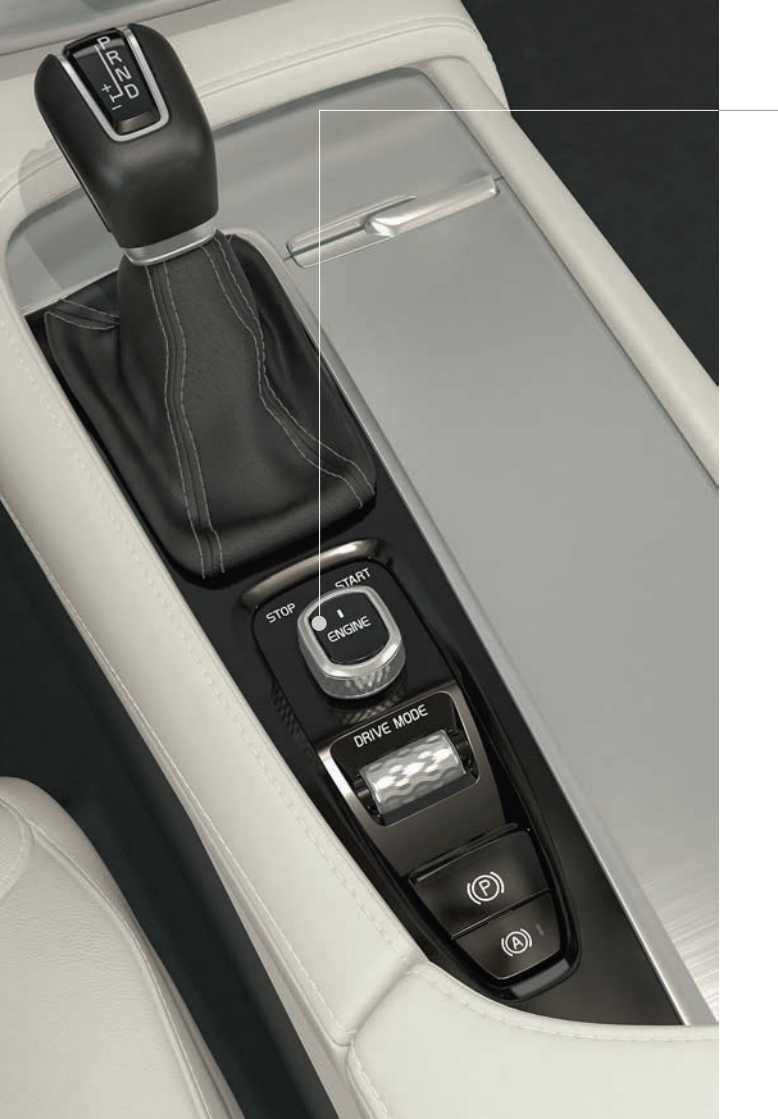

### MOOTTORIN KÄYNNISTÄMINEN JA SAMMUTTAMINEN

Etäavainta ei käytetä konkreettisesti käynnistämiseen, koska autossa on vakiona avaimettoman käynnistyksen tuki (Passive Start). Säilyttäkää avainta matkustamon etuosassa avaimetonta käynnistystä varten. Jos autossa on lisävarusteena avaimeton lukitus/lukituksen avaus (Passive Entry\*), moottorin käynnistämiseksi riittää, että avain on jossain auton sisällä.

### Käynnistys

- 1. Tarkistakaa, että vaihdeasento P tai N on valittuna.
- 2. Painakaa jarrupoljinta.
- Kääntäkää käynnistysnuppi START-asentoon ja vapauttakaa se. Nuppi palaa automaattisesti alkuasentoon.

### Sammutus

- 1. Siirtäkää vaihteenvalitsin asentoon P.
- 2. Kääntäkää käynnistysnuppi asentoon **STOP** ja vapauttakaas se. Nuppi palaa automaattisesti alkuasentoon.

### SEISONTAJARRUN KÄYTTÄMINEN

### (P) Seisontajarrun kytkeminen

 Vetäkää seisontajarrun säädintä tunnelikonsolissa ylöspäin. Kuljettajan näyttöön syttyy symboli, kun seisontajarru kytkeytyy päälle. Tarkistakaa, että auto seisoo paikallaan.

### Vapauttaminen manuaalisesti

- 1. Painakaa jarrupoljinta.
- 2. Painakaa seisontajarrun säädintä.

### Automaattinen vapauttaminen

- 1. Kiinnittäkää turvavyö ja käynnistäkää moottori.
- Siirtäkää vaihteenvalitsin asentoon D tai R ja painakaa kaasua.
- (A))
- Toimintoa "Automaattinen jarrutus seistäessä paikallaan" (Auto Hold) käytettäessä jarrupoljin voidaan vapauttaa säilyttäen jarruvaikutus, kun auto on pysähtynyt esim. liikennevaloihin. Kun kaasupoljinta painetaan uudelleen, jarrut vapautuvat.
- Painakaa tunnelikonsolin painiketta toiminnon aktivoimiseksi/deaktivoimiseksi.

### Automaattinen autopesu

Ennen moottorin sammuttamista: Poistakaa Auto Hold ja seisontajarrun automaattinen aktivointi toiminnasta (valitaan keskinäytön päänäkymässä **Asetukset > My Car > Sähkötoiminen seisontajarru > Seisontajarrun automaattinen aktivointi**). Valitkaa sitten vaihdeasento **N**.

Kytkekää pois päältä kääntämällä käynnistysnuppi **STOP**-asentoon vähintään 4 sekunniksi.

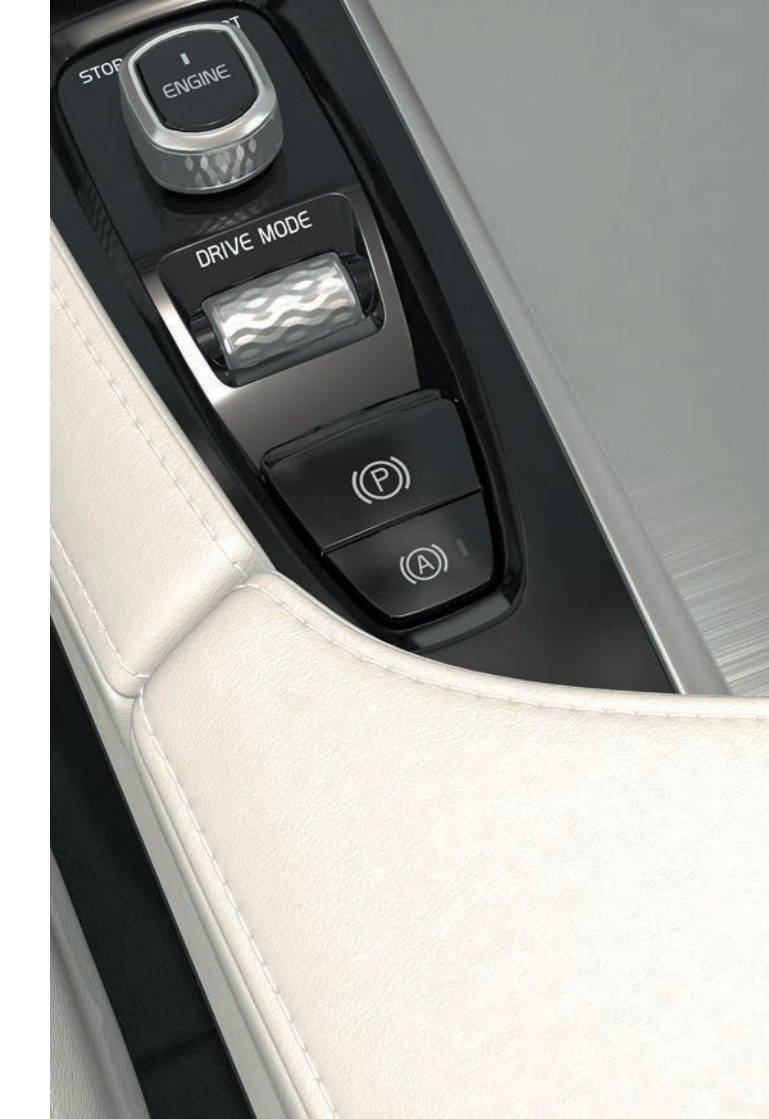

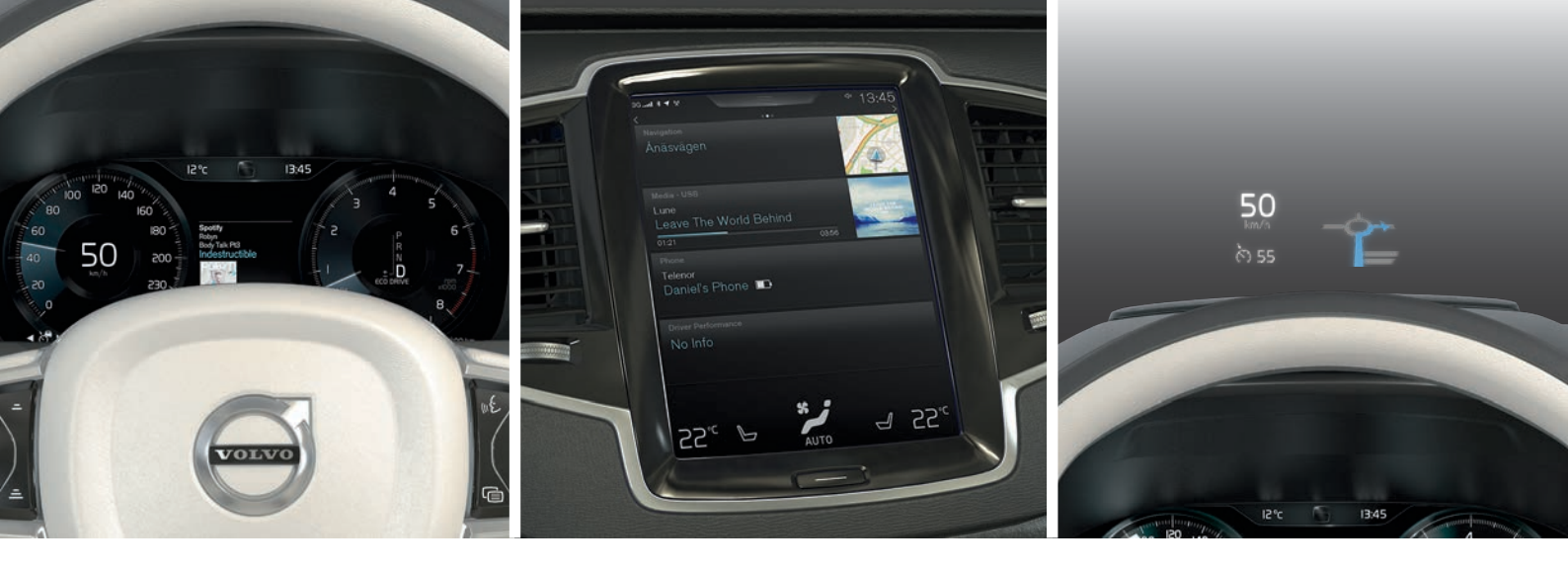

### AUTON KOLME NÄYTTÖÄ

#### Kuljettajan näyttö

Kuljettajan näytössä on tietoa autosta ja ajamisesta. Siinä on mittareita, ilmaisimia sekä merkki- ja varoitussymboleita. Kuljettajan näytöstä on saatavana kaksi versiota: 12- ja 8-tuumaiset näytöt. 12-tuumainen näyttö: vasemmalla näytetään mm. nopeusmittari ja välimatkamittari. Keskellä voidaan näyttää mm. kello, mediasoitin ja navigointikartta\*. Oikealla näkyy mm. kierroslukumittari, valittu ajotila ja sovellusvalikko, joka aktivoidaan ohjauspyörän oikeanpuoleisella painikesarjalla. Kuljettajan näytön ulkonäköä voidaan muuttaa valitsemalla erilaisia teemoja.

#### Keskinäyttö

Monia auton päätoimintoja ohjataan keskinäytöstä. Täältä hallitaan esim. ilmastointilaitteistoa, mediajärjestelmää ja järjestelmäpäivityksiä.

#### Head-up -näyttö\*

Head-up-näyttö täydentää auton kuljettajan näyttöä ja heijastaa tietoa tuulilasille. Tiedot voivat olla esim. liikennemerkkitietoja, nopeus- ja navigointitietoja\* tai ilmoituksia saapuvista puheluista. Head-up-näytön näyttövaihtoehtoja, valaistuksen voimakkuutta ja korkeutta voidaan säätää keskinäytössä. Head-up-näyttö aktivoidaan keskinäytössä.

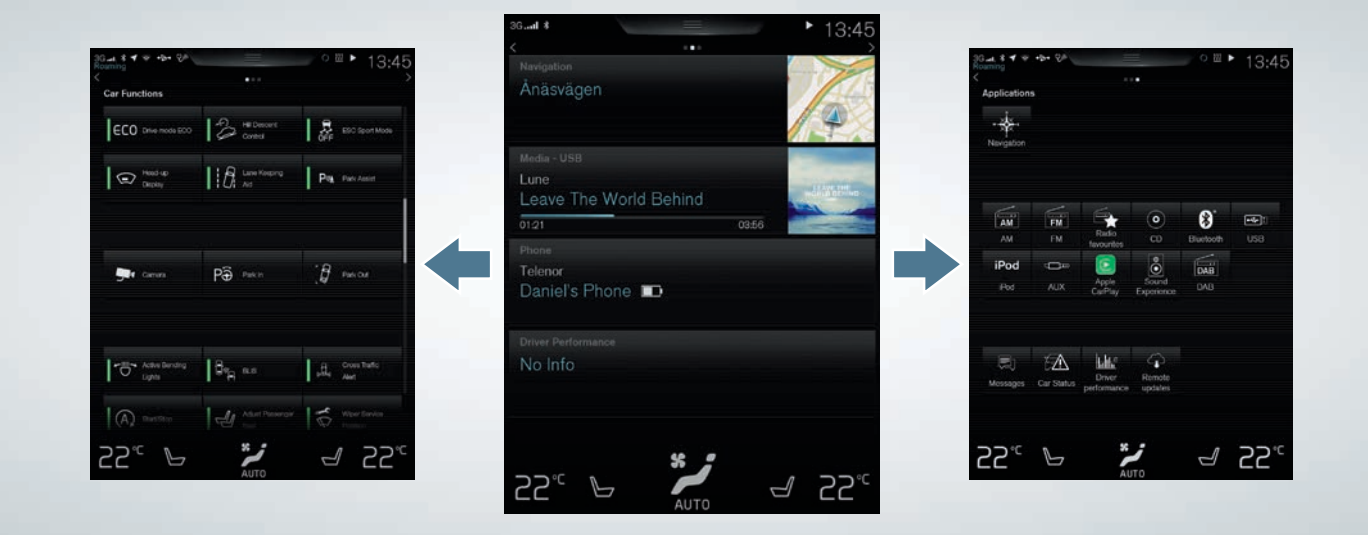

### NAVIGOINTI KESKINÄYTÖSSÄ

#### Toimintonäkymä

Pyyhkäiskää vasemmalta oikealle<sup>2</sup> näytön yli päästäksenne näkymään. Täältä aktivoidaan/ poistetaan toiminnasta erilaisia auton toimintoja, esim. **Head-up-näyttö**. Ne aktivoidaan/ deaktivoidaan painalluksella. Tietyt toiminnot avautuvat omaan ikkunaan.

Liikkukaa taaksepäin valikkorakenteessa painamalla näytön alla olevaa kotipainiketta.

#### Kotinäkymä

Kun näyttö käynnistyy, siinä näkyy kotinäkymä, josta voidaan siirtyä osanäkymiin **Navigointi, Media** ja **Puhelin** ja yhteen muuhun osanäkymään.

Sovellus-/toimintonäkymästä valittava sovellus/toiminto käynnistyy kotinäkymän ko. osanäkymässä. Esim. **FM-radio** käynnistyy **Media**-osanäkymässä.

Laajentakaa se painamalla osanäkymää. Osanäkymien laajennetussa tilassa näytetään lisätietoa toiminnosta/sovelluksesta.

#### Sovellusnäkymä

Pyyhkäiskää oikealta vasemmalle<sup>2</sup> näytössä siirtyäksenne näyttöön, jossa näkyvät auton eri sovellukset, mm. **FM-Radio** ja **CD\***. Avatkaa haluamanne sovellus painamalla sitä.

Palatkaa kotinäkymään painamalla näytön alla olevaa konkreettista kotipainiketta.

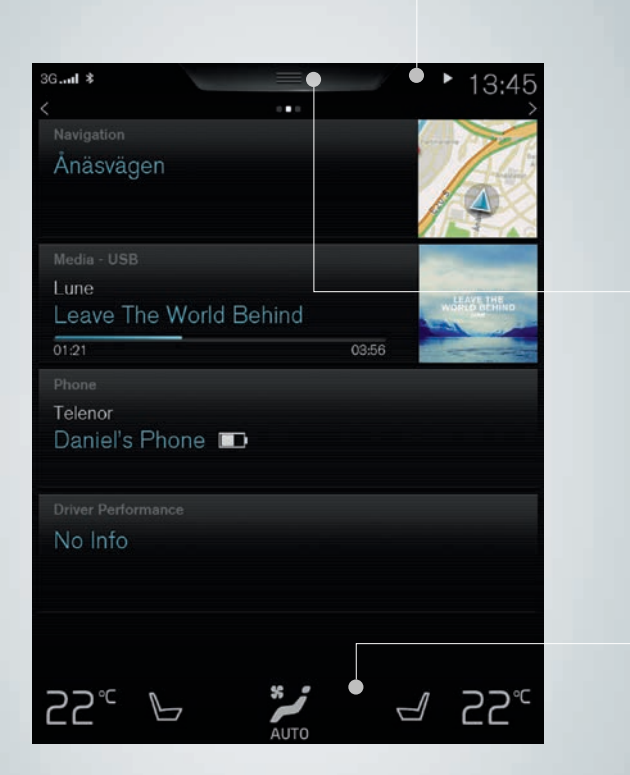

### Tilakenttä

Tilakentässä ylimpänä näytössä näytetään auton aktiviteetit. Vasemmalla näytetään verkko-/liitäntätiedot ja oikealla soittimeen liittyviä tietoja, kello sekä osoitus käynnissä olevasta taustatoiminnasta.

### Päänäkymä

Tilakentän keskellä ylimpänä näytössä on kaistale päänäkymään siirtymistä varten. Avatkaa se painamalla kaistaletta tai pyyhkäisemällä ylhäältä alas näytön yli. Päänäkymästä päästään Asetukset, Käyttöoppaan sekä tallennettuihin auton ilmoituksiin.

### Ilmastointirivi

Alimpana näytössä on aina näkyvissä oleva ilmastointirivi. Siinä voidaan tehdä suoraan tavallisimmat ilmastointiasetukset, kuten lämpötilan, istuinlämmityksen ja puhaltimen asetukset. Painakaa alimpana näytössä 🎽 avataksenne ilmastointinäkymän, jossa on lisää asetusmahdollisuuksia.

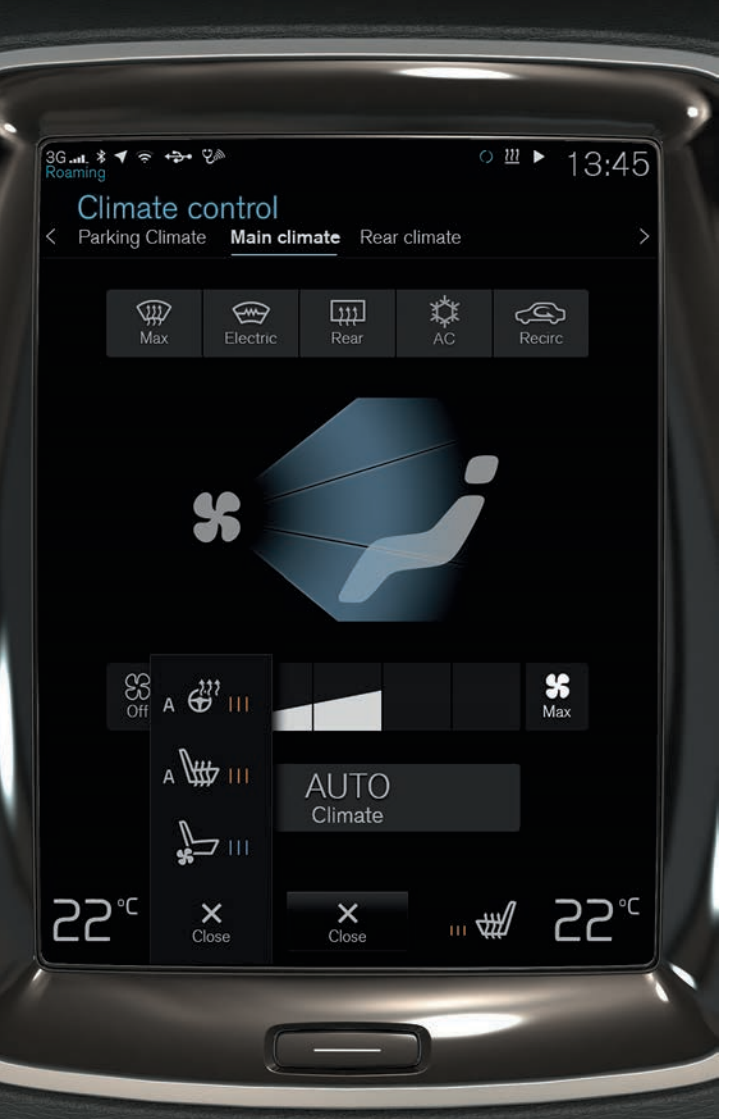

### AUTON ILMASTOINNIN SÄÄTÄMINEN

Ilmastointilaitteen toimintaa matkustamon etu- ja takaosassa voidaan säätää keskinäytöstä, keskikonsolin painikkeilla ja tunnelikonsolin takaosassa olevalla ilmastointisäätimellä\*. Tiettyjä ilmastointitoimintoja voidaan ohjata myös puhekomennoilla. Tietty informaatio ilmastoinnista näkyy aina alimpana näytössä ilmastointirivillä. Jotkut asetukset voidaan tehdä suoraan ilmastointirivillä.

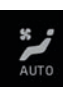

Painike ilmastointinäkymään siirtymistä varten näytetään näytön alaosassa keskellä. Grafiikka painikkeessa näyttää aktivoidut ilmastointiasetukset. Avatkaa kuvan mukainen ilmastointinäkymä painamalla painiketta.

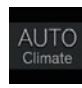

Aktivoikaa mm. ilman kierrätyksen, ilmastoinnin ja ilmanjaon automaattinen säätö/poistakaa se käytöstä painamalla ilmastointinäkymässä **AUTO**.

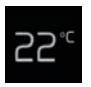

Lämpötilansäädin kuljettajan ja matkustajan puolelle. Painakaa vasemman- tai oikeanpuoleista lämpötilakuvaketta ja valitkaa haluamanne lämpötila. Säädin näytetään aina alimpana näytössä ja sitä voidaan säätää myös silloin, kun ilmastointinäkymä ei ole auki.

Synkronoikaa kaikkien vyöhykkeiden lämpötila kuljettajan puolen lämpötilan kanssa painamalla kuljettajan puolen lämpötilakuvaketta ja **Synkronoi lämpötila**.

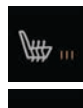

Sähkölämmitteisen\* ja tuuletetun\* kuljettajan ja etumatkustajan istuimen sekä sähkölämmitteisen ohjauspyörän\* säätimet. Avatkaa istuimen tai ohjauspyörän säädin painamalla vasemman- tai oikeanpuoleista istuin- tai ohjauspyöräkuvaketta. Painakaa ko. kuvaketta useita kertoja haluamanne tason valitsemiseksi.

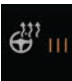

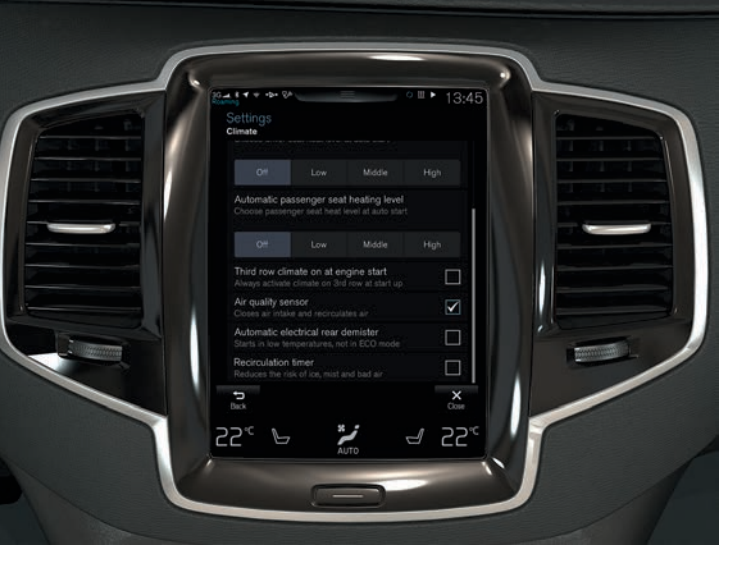

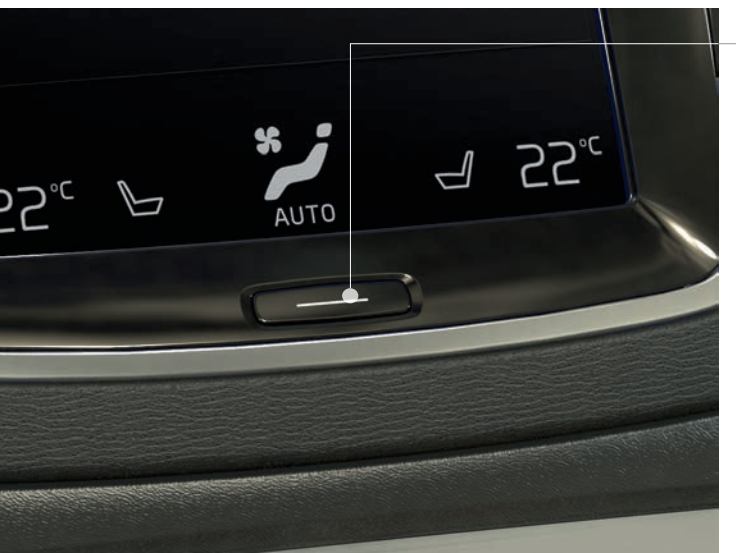

### PAREMPI ILMANLAATU MATKUSTAMOSSA IAQS-JÄRJESTELMÄN\* ANSIOSTA

Ilmanlaadun valvontajärjestelmä IAQS on osa Clean Zone Interior Package -pakettia\*. Se on täysin automaattinen järjestelmä, joka poistaa matkustamon ilmasta epäpuhtaudet, kuten hiukkaset, hiilivedyt, typpioksidit ja maanpinnan lähellä olevan otsonin.

- 1. Painakaa keskinäytön päänäkymässä kohtaa Asetukset.
- 2. Painakaa Ilmastointi.
- Ottakaa ilmanlaadun anturi käyttöön/poistakaa se käytöstä valitsemalla Ilmanlaadun anturi.

### KESKINÄYTÖN PUHDISTAMINEN

Keskinäyttö avautuu automaattisesti, kun kuljettajan ovi avataan. Sammuttakaa näyttö puhdistusta varten.

- 1. Painakaa pitkään kotipainiketta.
- Pyyhkikää näyttö puhtaaksi auton mukana toimitetulla mikrokuituliinalla tai vastaavan laatuisella mikrokuituliinalla. Pyyhkikää puhtaaksi pienin ympyrän muotoisin liikkein. Kostuttakaa puhdistusliina tarvittaessa puhtaalla vedellä.
- 3. Aktivoikaa näyttö painamalla lyhyesti kotipainiketta.

Keskinäyttö sammuu automaattisesti, kun moottori on sammutettu ja kuljettajan ovi avataan.

### SÄHKÖKÄYTTÖISEN\* TAKALUUKUN AVAAMINEN JA SULKEMINEN

### Avaamisvaihtoehdot

- Painakaa ja vetäkää takaluukun kahvaa kevyesti ylöspäin.
- Painakaa pitkään etäavaimen  $\Im$ -painiketta, kunnes luukku alkaa avautua.
- Painakaa pitkään kojelaudan painiketta < (ohjauspyörän vieressä), kunnes luukku alkaa avautua.
- Tehkää hillitty potkuliike\* eteenpäin takapuskurin alapuolella vasemmalla<sup>3</sup> ja ottakaa sitten askel taaksepäin (ks. kuva). Älkää koskettako puskuria. Etäavaimen on oltava kantaman sisällä. Kun avaus aktivoidaan, kuuluu äänimerkki.

### Sulkemisvaihtoehdot

- Takaluukun alareuna: Sulkekaa luukku automaattisesti lukitsematta sitä painamalla 
   painiketta. Sulkekaa ja lukitkaa sekä luukku että ovet automaattisesti painamalla 
   painiketta\*.
- Painakaa pitkään etäavaimen 🕉 -painiketta.
- Painakaa pitkään kojelaudan <table-cell-columns> -painiketta.
- Tehkää hillitty potkuliike\* eteenpäin takapuskurin alapuolella vasemmalla<sup>3</sup> ja ottakaa sitten askel taaksepäin. Älkää koskettako puskuria. Etäavaimen on oltava kantaman sisällä. Kun sulkeminen aloitetaan, kuuluu äänimerkki.

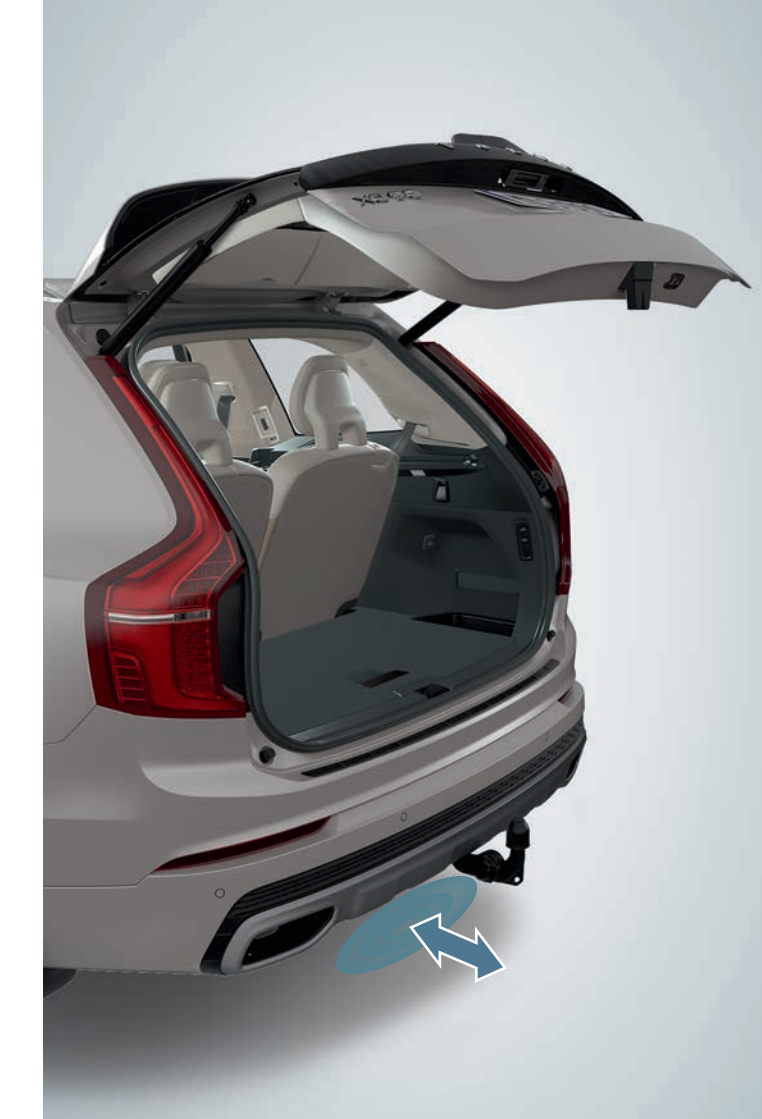

<sup>&</sup>lt;sup>3</sup> Jos auton varustukseen kuuluu skid plate/diffuusori\*, tehkää potkuliike auton takana vasemmalla puolella.

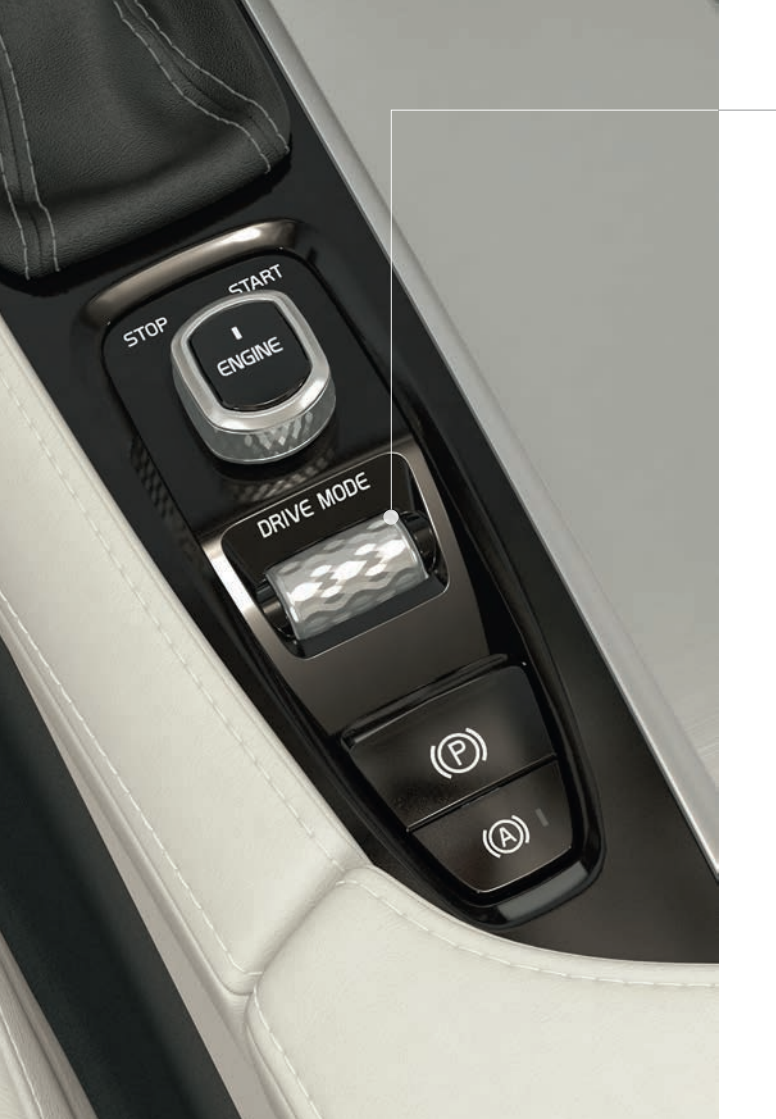

### AJOTILAN\* VALINTA

Valitkaa kulloisiinkin ajo-olosuhteisiin parhaiten sopiva ajotila. Kaikkia ajotiloja ei voida valita kaikissa tilanteissa.

- 1. Painakaa tunnelikonsolin ajotilavalitsinta\* **DRIVE MODE** keskinäyttöön avautuu ponnahdusvalikko.
- 2. Vierittäkää ajotilavalitsinta ylös-/alaspäin, kunnes haluamanne ajotila on merkitty keskinäytössä.
- 3. Vahvistakaa valinta painamalla valitsinta tai suoraan keskinäyttöä.

### Valittavissa olevat ajotilat

COMFORT - ajotila moottorin käynnistyessä.

ECO – sopeuttaa auton energiatehokkaampaa ajoa varten. Tähän ajotilaan päästään myös suoraan keskinäytön toimintonäkymästä. OFF ROAD – maksimoi auton kyvyn kulkea eteenpäin vaikeassa maastossa ja huonoilla teillä.

**DYNAMIC** – auto tuntuu urheilullisemmalta aktiivisemmassa ajossa. **INDIVIDUAL** – ajotilan **Comfort**, **Eco** tai **Dynamic** sopeuttaminen toivottujen ajo-ominaisuuksien mukaiseksi. Ajotila on käytettävissä, jos se aktivoidaan ensin keskinäytön päänäkymän kohdassa **Asetukset**. Valitkaa **My Car > Yksilöllinen ajotila**.

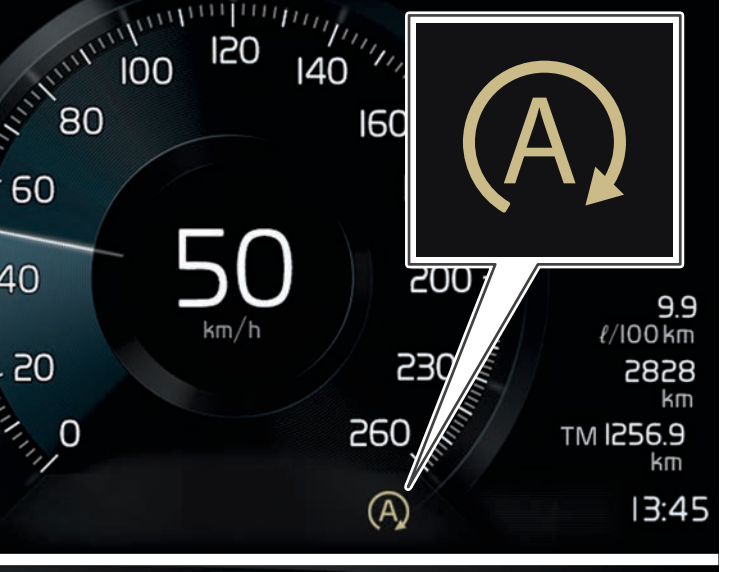

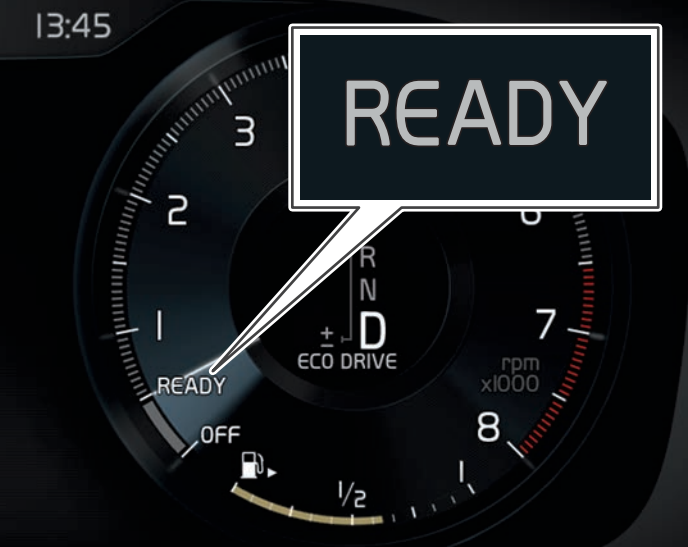

### START/STOP-TOIMINNON KÄYTTÖ

Toiminto sammuttaa moottorin tilapäisesti auton seistessä ja käynnistää sen sitten automaattisesti uudelleen, kun matka jatkuu. Start/Stop on käytettävissä, kun moottori käynnistetään, ja se voidaan aktivoida tiettyjen ehtojen täyttyessä.

### Moottorin automaattinen sammuttaminen

 Pysähtyminen – pysäyttäkää auto jarrupolkimella ja pitäkää jalka edelleen polkimella. 8-tuumaisessa kuljettajan näytössä näytetään beige (A) -symboli ja 12-tuumaisessa näytössä kierroslukumittarin osoitin osoittaa kohtaa READY moottorin ollessa sammutettu automaattisesti. Ajotilassa Comfort tai Eco moottori voi sammua automaattisesti ennen kuin auto seisoo täysin paikallaan.

### Vaihtoehtoja moottorin automaattiselle käynnistämiselle

- Vapauttakaa jarrupoljin. Kun Auto Hold on aktivoitu, kaasupoljinta on painettava.
- Säilyttäkää jarrupolkimen poljinpaine ja painakaa samalla kaasupoljinta.
- Alamäessä: Vapauttakaa jarrupoljin ja antakaa auton lähteä rullaamaan. Moottori käynnistyy automaattisesti nopeuden noustua hieman.
- Kun mukautuva tasanopeudensäädin tai Pilot Assist on aktivoitu, painakaa kaasupoljinta tai painakaa O+ ohjauspyörän vasemmassa painikesarjassa.

### Toiminnon sulkeminen

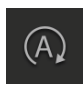

 Painakaa Start/Stop -painiketta keskinäytön toimintonäkymässä. Toiminto on suljettu, kunnes se aktivoidaan uudelleen, auto käynnistetään uudelleen tai ajotila Comfort tai Eco valitaan.

### KULJETTAJAN TUKI OHJAUSPYÖRÄN PAINIKESARJASSA

Toiminnot Nopeudenrajoitin\*, Vakionopeudensäädin, Mukautuva vakionopeudensäädin\* ja Pilot Assist\* valitaan kuljettajan näytöstä ohjauspyörän vasemmanpuoleisen painikesarjan nuolilla ◀ ja ► . Valkoinen symboli osoittaa, että toiminto on aktiivinen. Harmaa tarkoittaa, että toiminto on keskeytetty tai valmiustilassa.

### Kuljettajan näytön symbolit

**Nopeudenrajoitin:** Auttaa olemaan ylittämättä valittua enimmäisnopeutta.

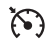

Tasanopeudensäädin: Auttaa ylläpitämään tasaista nopeutta.

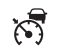

**Mukaut. tasanopeus:** Auttaa pitämään nopeuden tasaisena ja säilyttämään esivalitun aikaetäisyyden edessä olevaan ajoneuvoon.

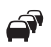

**Pilot Assist:** Auttaa pitämään auton kaistan reunaviivojen välissä 50 km/h (30 mph) ja sitä alemmilla nopeuksilla ja säilyttämään valitun aikaetäisyyden edessä olevaan ajoneuvoon.

### Ohjauspyörän painikkeiden symbolit

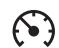

Painakaa valitun toiminnon käynnistystä tai keskeytystä varten. Tallentaa nykyisen nopeuden nopeudenrajoittimeen/vakionopeudensäätimeen/mukautuvaan vakionopeudensäätimeen.

 Nostaa tallennettua nopeutta. Lyhyt painallus nostaa nopeutta 5 km/h (5 mph). Pitkä painallus nostaa nopeutta asteittain 1 km/h:n (1 mph) askelin. Yksi painallus palauttaa myös nopeudenrajoittimeen/vakionopeudensäätimeen/mukautuvaan vakionopeudensäätimeen tallennetun nopeuden.
 Alentaa tallennettua nopeutta. Lyhyt painallus laskee nopeutta

5 km/h (5 mph). Pitkä painallus laskee nopeutta asteittain 1 km/h:n (1 mph) askelin.

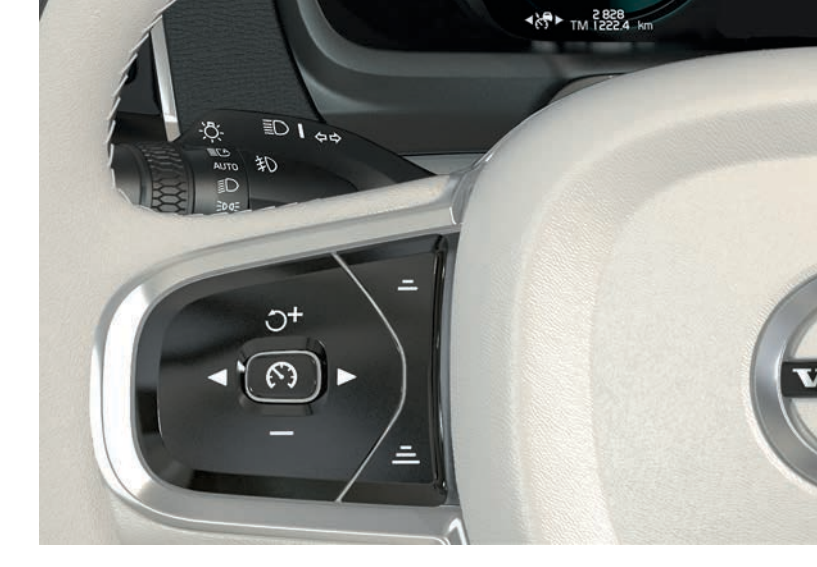

- Mukautuva vakionopeudensäädin ja Pilot Assist: Pienentää etäisyyttä edessä olevaan ajoneuvoon.
- Mukautuva vakionopeudensäädin ja Pilot Assist: Lisää etäisyyttä edessä olevaan ajoneuvoon.

### KULJETTAJAN TUKI KESKINÄYTÖSSÄ

### City Safety<sup>4</sup>

City Safety varoittaa esteistä näkyvien ja kuuluvien signaalien avulla. Auto jarruttaa automaattisesti, jos kuljettaja ei itse toimi kohtuullisen ajan sisällä. City Safety voi mm. estää törmäyksen ja auttaa kuljettajaa, joka on vaarassa esim. törmätä toiseen ajoneuvoon tai ajaa jalankulkijan tai polkupyöräilijän päälle.

City Safety aktivoituu automaattisesti moottorin käynnistyksen yhteydessä.

### Park Assist Pilot (PAP)\*

Aktiivinen pysäköintiapujärjestelmä avustaa pysäköitäessä tai lähdettäessä liikkeelle pysäköintiruudusta skannaamalla ympäröivän alueen ja ohjaamalla sitten autoa. Kuljettajan tehtävä on tarkkailla auton ympäristöä, noudattaa keskinäytön ohjeita, vaihtaa vaihdetta, säädellä nopeutta ja jarruttaa/pysäyttää.

### Pysäköinti PAP:n avulla

- P∂
- Painakaa toimintonäkymässä painiketta Pysäköi. Älkää ylittäkö taskupysäköinnissä ajonopeutta 30 km/h (20 mph) tai kohtisuorassa pysäköinnissä ajonopeutta 20 km/h (12 mph).
- Pysäyttäkää auto, kun keskinäytön grafiikka ja teksti ilmoittavat sopivan paikan löytyneen. Näyttöön avautuu ponnahdusikkuna.
- Valitkaa ponnahdusikkunassa Taskupysäköinti tai Kohtisuora pysäköinti ja kytkekää peruutusvaihde.
- Noudattakaa keskinäytössä näkyviä ohjeita. Olkaa valmiina pysäyttämään auto grafiikan ja tekstin kehotuksesta.

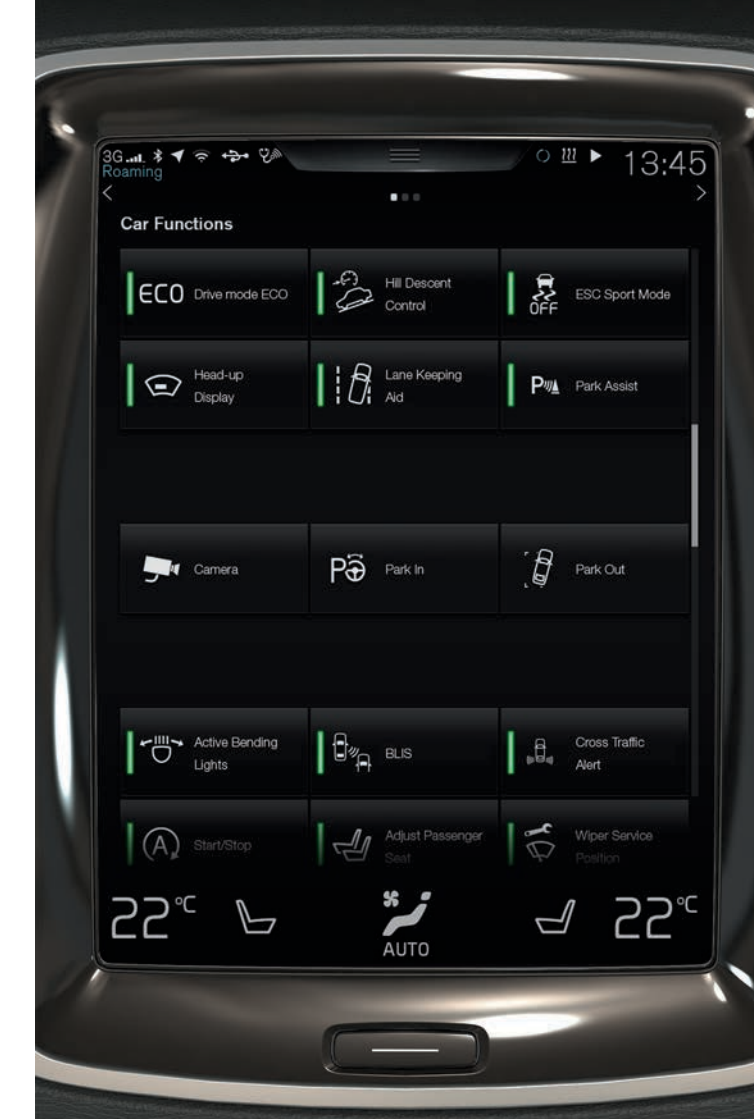

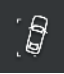

### Pysäköintipaikasta poistuminen PAP:n avulla

Toimintoa voidaan käyttää vain taskupysäköinnissä.

- 1. Painakaa toimintonäkymässä painiketta Pysäköinnistä poistuminen.
- 2. Noudattakaa keskinäytön ohjeita.

### Pysäköintiapukamera\*

Pysäköintiapukamera auttaa havaitsemaan mahdolliset esteet auton ympärillä näyttämällä kamerakuvan ja grafiikan keskinäytössä. Kameranäkymät ja apuviivat valitaan keskinäytössä. Kamera voidaan asettaa käynnistymään automaattisesti valittaessa peruutusvaihde. Tämä asetus tehdään keskinäytön päänäkymän kohdassa **Asetukset**. Valitkaa **My Car > Pysäköintiapu > Automaattinen kamera peruutusvaihteella**.

Pysäköintiapukamera voidaan käynnistää myös manuaalisesti:

 Ottakaa toiminto käyttöön tai poistakaa se käytöstä painamalla toimintonäkymässä painiketta Kamera.

### Lane Keeping Aid (LKA)\*

Jos auto on ajautumassa kohti reunaviivaa, kaistaavustin LKA ohjaa autoa aktiivisesti takaisin kaistalle kohdistamalla ohjauspyörään heikon ohjausmomentin. Kun auto saavuttaa tai ylittää reunaviivan, kuljettajaa varoitetaan äänimerkillä tai värisyttämällä ohjauspyörää.

 Ottakaa toiminto käyttöön tai poistakaa se käytöstä painamalla toimintonäkymässä painiketta Lane Keeping Aid.

Se, miten LKA varoittaa kuljettajaa auton poistuessa omalta kaistaltaan, voidaan säätää keskinäytön päänäkymän kohdassa **Asetukset**. Valitkaa **My Car > IntelliSafe >** Lane Keeping Aid.

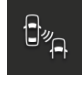

### Blind Spot Information (BLIS)\*

BLIS -järjestelmä kertoo ajoneuvoista kuolleessa kulmassa ja nopeasti saavuttavista ajoneuvoista vasemmalla ja oikealla ajokaistalla lähinnä omaa autoa.

 Ottakaa toiminto käyttöön tai poistakaa se käytöstä painamalla toimintonäkymässä painiketta BLIS.

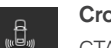

### Cross Traffic Alert (CTA)\*

CTA varoittaa risteävästä liikenteestä auton takana ja aktivoituu, jos peruutusvaihde on kytkettynä tai auto rullaa taaksepäin. CTA aktivoituu automaattisesti moottorin käynnistyksen yhteydessä.

 Ottakaa toiminto käyttöön tai poistakaa se käytöstä painamalla painiketta Cross Traffic Alert.

# ß

### TUULILASINPYYHKIMIEN JA SADETUNNISTIMEN KÄYTTÖ

Tuulilasinpyyhkimiä ja sadetunnistinta säädetään ohjauspylvään oikeanpuoleisella vivulla.

- Siirtäkää vipua alaspäin yksittäisen pyyhintäliikkeen tekemiseksi.
- O Siirtäkää vipu asentoon 0 tuulilasinpyyhkimien sulkemiseksi.
- INT Säätäkää nopeus viemällä vipu asentoon INT (jaksopyyhintä). Säätäkää nopeus vivun säätöpyörällä.
  - Siirtäkää vipua ylöspäin pyyhkimien käynnistämiseksi normaalinopeudella.
    - Siirtäkää vipua edelleen ylöspäin pyyhkimien saamiseksi pyyhkimään suuremmalla nopeudella.
- Ottakaa sadetunnistin käyttöön tai poistakaa se käytöstä painamalla sen painiketta. Sadetunnistin tunnistaa tuulilasilla olevan veden määrän ja käynnistää tuulilasinpyyhkimet automaattisesti. Kääntäkää vivussa olevaa säätöpyörää ylös-/ alaspäin herkkyyden lisäämiseksi/vähentämiseksi.
   Käynpistäkää tuulilasin ja valoheittimien pesulaitteet vetämällä
- $\langle \! \! \! \! \rangle$
- alaspäin herkkyyden lisäämiseksi/vähentämiseksi. Käynnistäkää tuulilasin ja valoheittimien pesulaitteet vetämällä vipua ohjauspyörää kohti.

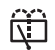

Aloittakaa takalasin pesu ja pyyhkiminen työntämällä vipua kojelautaa kohti.

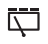

 $\Box$ 

- Kytkekää jaksopyyhintä ja takalasinpyyhin päälle painamalla tätä.
- Kytkekää jatkuva pyyhintä ja takalasinpyyhin päälle painamalla tästä.

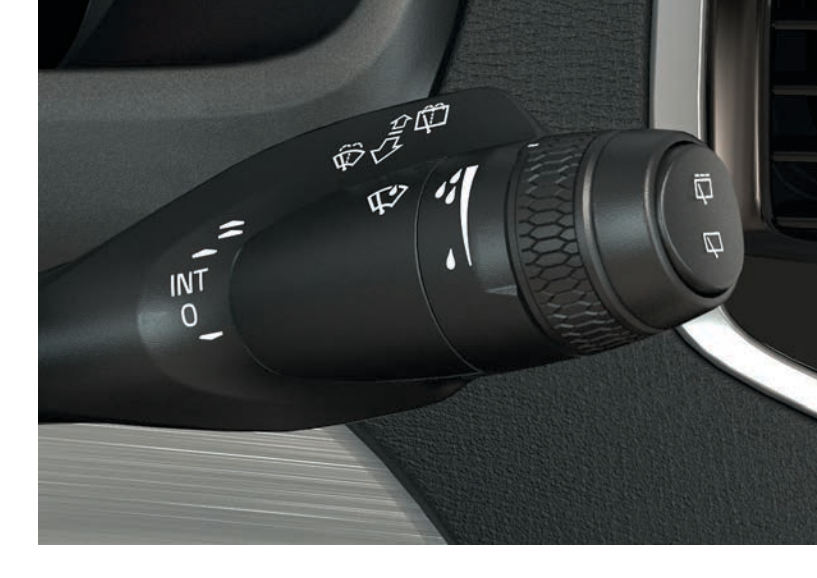

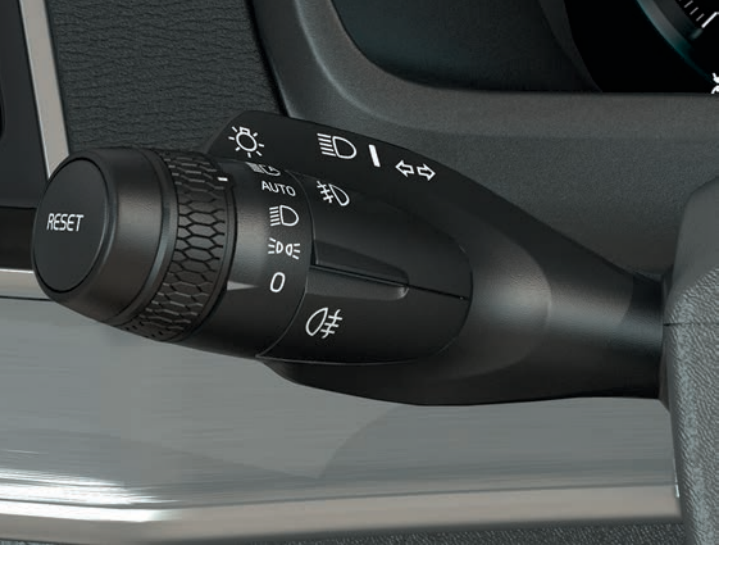

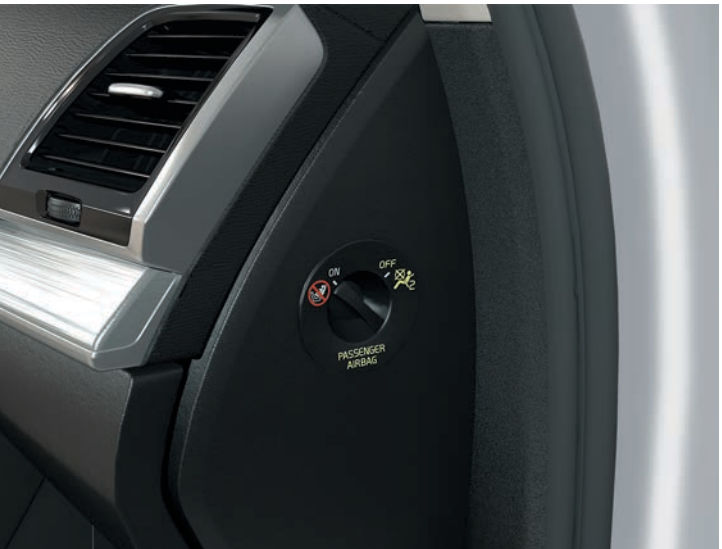

### VALOKATKAISIMEN AUTO-TILA

Vasemmanpuoleisen ohjauspylvään vivun **AUTO**-asento antaa mm. seuraavaa:

- Huomiovalot<sup>5</sup> ja positiovalot päivänvalossa. Lähivalot ja positiovalot heikossa päivänvalossa tai pimeässä.
- · Aktivoitu tunnelien havaitseminen.
- Mahdollisuus käyttää kaukovalovilkkua ja kytkeä kaukovalot lähivalojen palaessa.
- Mahdollisuus kytkeä automaattiset kaukovalot päälle. Aktivoikaa/ poistakaa toiminnasta kääntämällä ohjauspyörän vivun säätöpyörä asentoon <u>so</u> ja vapauttamalla se. Manuaaliset kaukovalot aktivoidaan viemällä ohjauspylvään vipua kojelautaa kohti. Poistakaa toiminnasta viemällä vipu takaisin ohjauspyörää kohti.

### MATKUSTAJAN TURVATYYNYN\* AKTIVOINTI/ DEAKTIVOINTI

Matkustajan turvatyynyn kytkin sijaitsee matkustajan puolella kojelaudan päädyssä ja siihen pääsee käsiksi oven ollessa auki.

- Vetäkää kytkintä ulospäin ja kääntäkää asentoon ON/OFF turvatyynyn aktivoimiseksi/deaktivoimiseksi.
- 2. Vahvistakaa ilmoitus aktivoinnista/deaktivoinnista kuljettajan näytössä painamalla ohjauspyörän oikeanpuoleisen painikesarjan O-painiketta. Teksti-ilmoitus ja varoitussymboli kattokonsolissa osoittaa, että turvatyyny matkustajan paikalla edessä on aktivoitu/ deaktivoitu.

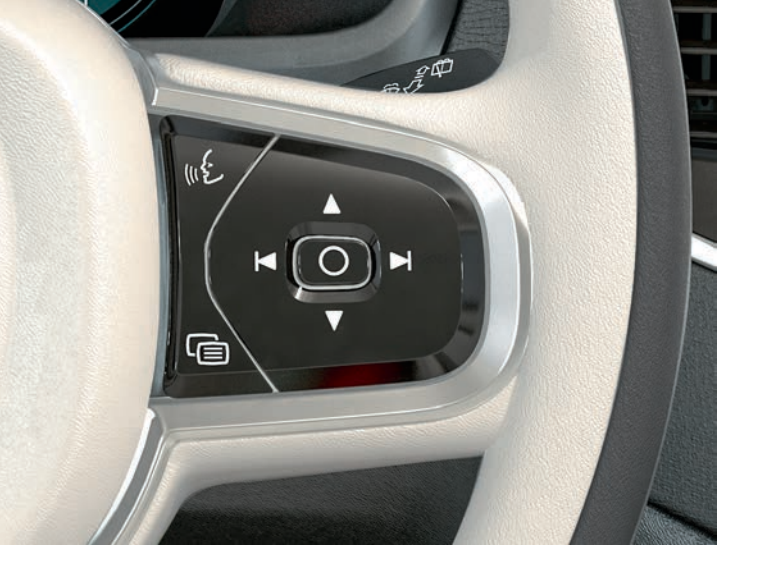

### KULJETTAJAN NÄYTÖN KÄYTTÄMINEN

Kuljettajan näyttöä käytetään mm. ohjauspyörän oikeanpuoleisella painikesarjalla. Kuljettajan näytössä näytettävät tiedot voidaan itse valita.

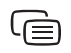

Kuljettajan näytön sovellusvalikko avataan/suljetaan. Täältä voidaan ohjata ajotietokonetta, mediasoitinta, puhelinta ja navigointia.

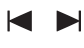

Selatkaa käytettävissä olevien eri sovellusten valikkoja painamalla vasenta tai oikeaa nuolta.

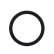

Merkitkää, poistakaa merkintä tai vahvistakaa valinta, esim. valitkaa ajotietokoneen valikko tai poistakaa kuljettajan näytössä oleva ilmoitus.

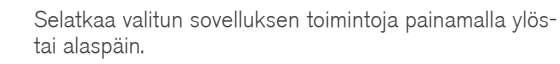

### AJOTIETOKONEEN KÄYTTÖ

Ajotietokone rekisteröi ja laskee esim. ajomatkan, polttoaineenkulutuksen ja keskinopeuden. On mahdollista valita, mitä ajotietokoneen tietoja esitetään kuljettajan näytössä.

### Ajomatka säiliössä olevalla polttoaineella

Ajotietokone laskee matkan, joka säiliössä olevalla polttoaineella on ajettavissa. Jos haluatte näyttää **Ajomatka säiliössä olevalla polttoaineella:** kuljettajan näytössä, käyttäkää ohjauspyörän oikeanpuoleisen painikesarjan painikkeita:

- 1. Painakaa 🖨.
- 2. Siirtykää ajotietokonesovellukseen valitsemalla ◄ tai ►.
- 3. Kun ajotietokonesovellus on merkitty, siirtykää ▼ -painikkeella alaspäin kohtaan Ajomatka säiliössä olevalla polttoaineella.
- 4. Valitkaa Ajomatka säiliössä olevalla polttoaineella näytettäväksi kuljettajan näytössä painamalla ().

Kun kuljettajan näytössä näytetään "----km", taattua ajomatkaa ei ole jäljellä. Tankatkaa heti tilaisuuden tullen.

### Välimatkamittarin nollaus

Manuaalinen välimatkamittari (TM) voidaan nollata manuaalisesti painamalla pitkään ohjauspyörän vasemmalla puolella sijaitsevaa **RESET**-painiketta. Automaattinen välimatkamittari (TA) nollautuu automaattisesti, jos autoa ei ole käytetty vähintään neljään tuntiin.

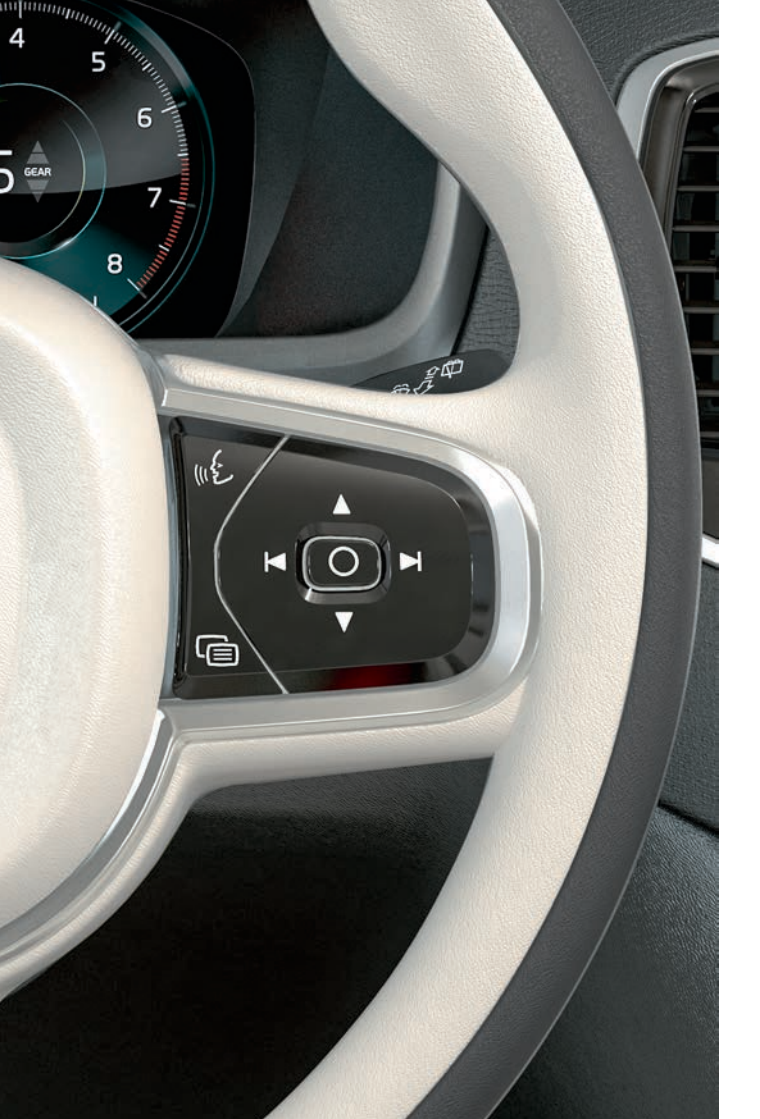

### PUHEOHJAUKSEN KÄYTTÖ

Joitakin mediasoittimen toimintoja, Volvon navigointijärjestelmää\*, ilmastointijärjestelmää ja Bluetooth-yhdistettyä puhelinta voidaan ohjata puhekomennoilla. Puheohjausta käytetään suorilla komennoilla tai käymällä vuoropuhelua järjestelmän kanssa.

 Aktivoikaa puheohjaus ja aloittakaa vuoropuhelu puhekomennolla painamalla ohjauspyörän oikeanpuoleisen painikesarjan painiketta.

### Esimerkkejä puheohjauksen komennoista:

- Painakaa 😢 Sanokaa "Navigation", navigoinnin vuoropuhelu alkaa.
- Painakaa «٤. Sanokaa "Raise temperature", säädetty lämpötila nousee yhden askeleen verran.
- Painakaa ⊮€. Sanokaa "Play Robyn", valitun artistin musiikkia toistetaan.

### Käskyt, joita on aina mahdollista käyttää:

- "Repeat" toistaa meneillään olevan vuoropuhelun viimeisimmän puheohjeen.
- "Cancel" keskeyttää vuoropuhelun. Painikkeen ⊮€ painaminen pitkään keskeyttää myös vuoropuhelun.
- "Help" aloittaa apudialogin.

Muistakaa puhua äänimerkin jälkeen normaalilla äänellä tavalliseen tahtiin. Älkää puhuko, kun järjestelmä vastaa. Välttäkää taustamelua auton sisätilassa sulkemalla ovet, ikkunat ja panoraamakatto\*.

Katsokaa käyttöoppaasta lisätietoa puheohjauksesta ja lisää esimerkkejä puhekomennoista.

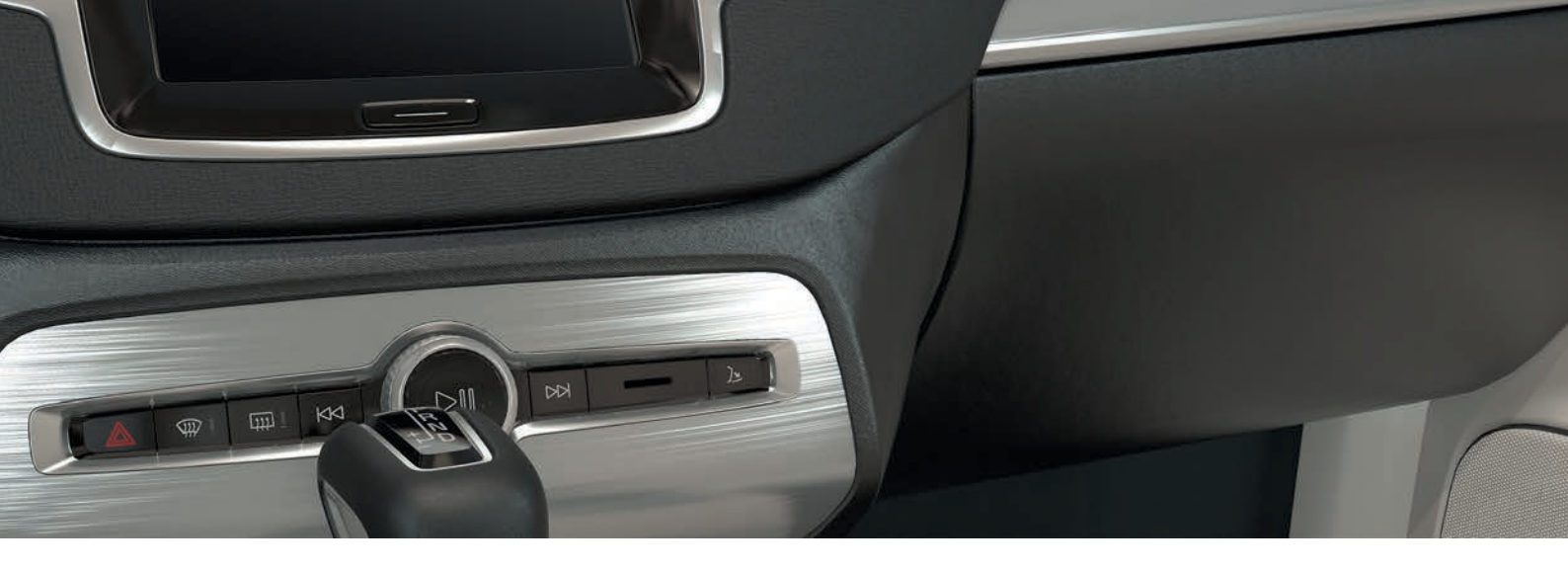

### KÄSINEKOTELON KÄYTTÄMINEN

### Käsinekotelon avaaminen

 Painakaa keskinäytön alla olevaa painiketta avataksenne käsinekotelon.

### Käsinekotelon lukitseminen/lukituksen avaaminen

Yksityisessä lukituksessa lukitaan käsinekotelon lisäksi myös takaluukku. Aktivointi/deaktivointi voi tapahtua kahdella tavalla keskinäytön kautta:

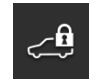

Vaihtoehdot 1: Ottakaa yksityinen lukitus käyttöön tai poistakaa se käytöstä painamalla toimintonäkymässä painiketta Yksityinen lukitus.

Vaihtoehdot 2: Painakaa päänäkymässä Asetukset > My Car > Lukitus. Valitkaa Yksityinen lukitus.

Aktivoinnin/deaktivoinnin yhteydessä esitetään ponnahdusikkuna.

Jokaisen lukitsemisen yhteydessä valitaan nelinumeroinen koodi. Käytettäessä toimintoa ensimmäisen kerran täytyy valita ylimääräinen turvakoodi. Tällä koodilla nollataan kertakoodi tarvittaessa. Antakaa molemmissa tapauksissa valitsemanne koodi ja painakaa **Vahvista**.

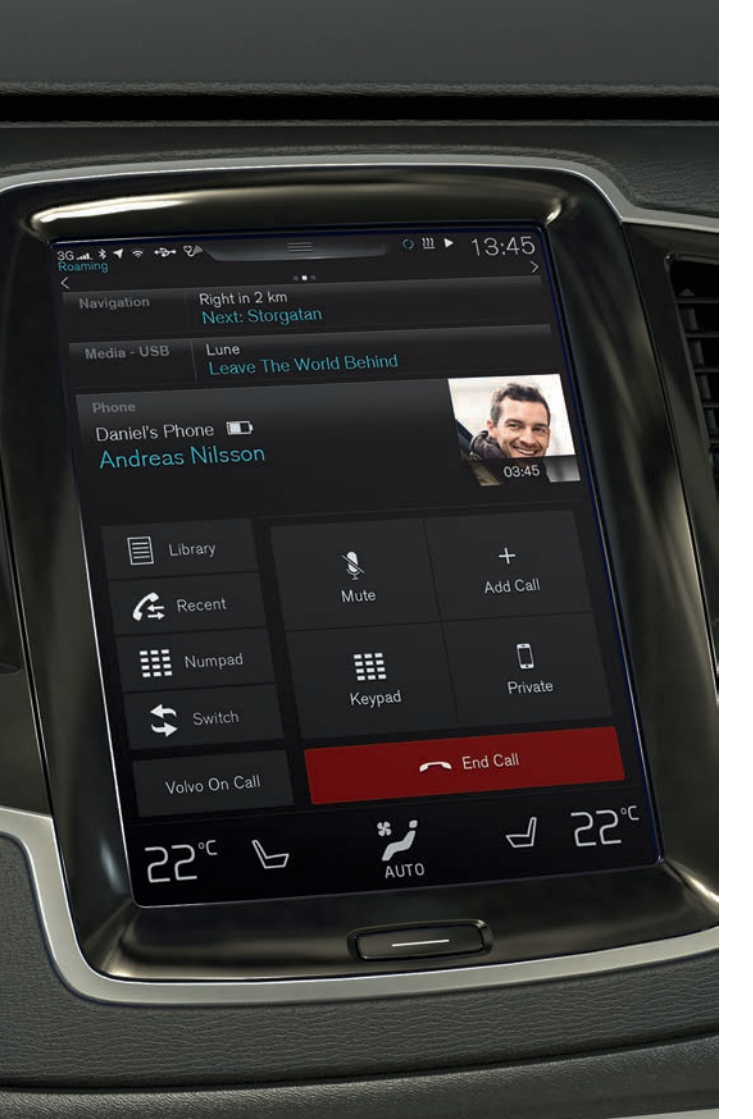

### PUHELIMEN KYTKEMINEN AUTOON

Kytkekää autoon puhelin, jonka Bluetooth-yhteys on aktivoitu, jotta voitte soittaa, lähettää/vastaanottaa viestejä, suoratoistaa viihdettä ja yhdistää auton internetiin. Kaksi Bluetooth-yksikköä, joista toinen on tarkoitettu vain sisällön suoratoistoa varten, voi olla yhdistettynä samanaikaisesti. Kaksi viimeksi yhdistettyä puhelinta yhdistetään automaattisesti, kun autoa käytetään seuraavan kerran.

### Puhelimen hakeminen autosta

- 1. Tehkää puhelin etsittäväksi/näkyväksi Bluetooth-toiminnon kautta.
- 2. Aktivoikaa internet-jako (kannettava/oma tukiasema) puhelimen Bluetooth-yhteyden kautta.
- Avatkaa keskinäytössä osanäkymä Puhelin. Painakaa Lisää puhelin. Jos jokin puhelin on jo liitetty, painakaa Vaihda ja sitten ponnahdusikkunassa Lisää puhelin.
- 4. Valitkaa liitettävä puhelin.
- 5. Tarkistakaa, että annettu numerokoodi autossa vastaa puhelimen vastaavaa. Jos näin on, hyväksykää se molemmissa paikoissa.
- 6. Valitkaa puhelimessa mahdollisten puhelimen yhteystietojen ja viestien valintojen hyväksyminen tai torjuminen. Huomatkaa, että joissain puhelimissa viestitoiminto on aktivoitava<sup>6</sup>.

Puhelin on tämän jälkeen liitetty ja sitä voidaan ohjata autosta.

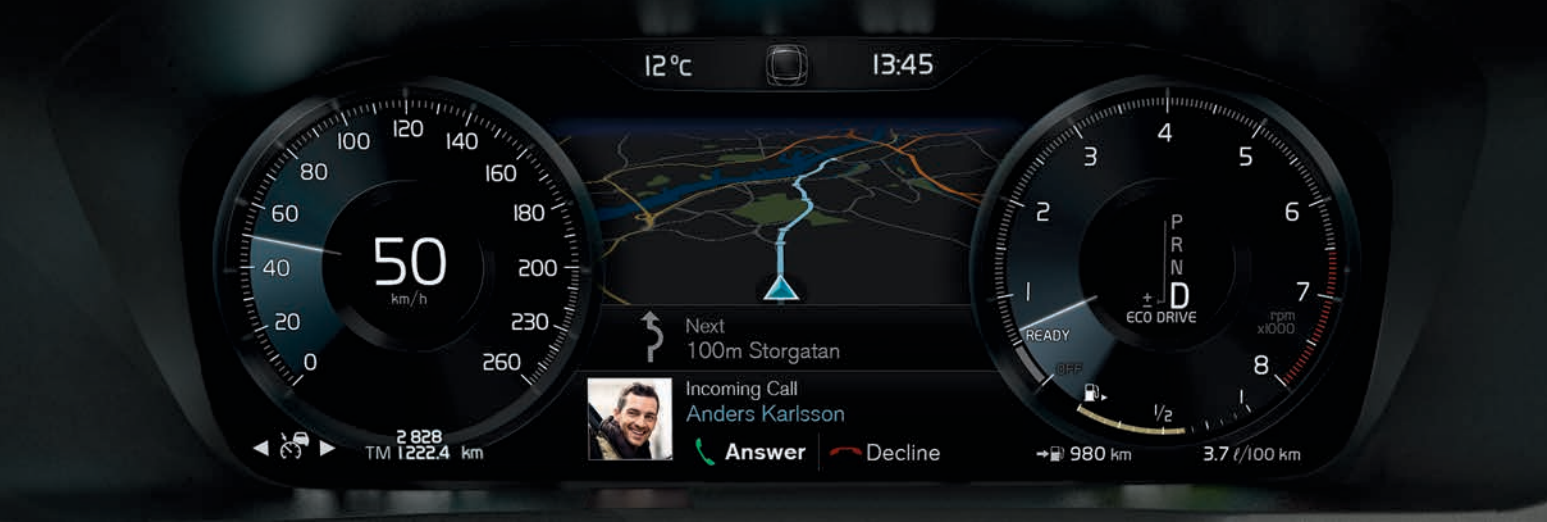

### PUHELUN SOITTAMINEN, SIIHEN VASTAAMINEN JA SEN LOPETTAMINEN

Bluetooth-yhdistetyllä puhelimella voidaan autossa soittaa ja vastata puheluihin.

### Soittaminen keskinäytön kautta

- 1. Avatkaa osanäkymä Puhelin kotinäkymässä.
- 2. Valitkaa yhteystieto puheluhistoriasta tai yhteystietoluettelosta tai näppäilkää numero painikesarjaa käyttäen.
- 3. Painakaa **Soita** tai  $\checkmark$  riippuen siitä, mikä vaihtoehto vaiheessa 2 valittiin.

### Soittaminen ohjauspyörän oikeaa painikesarjaa käyttäen

- 1. Painakaa 🝙 ja siirtykää kohtaan Puhelin painamalla 阔 tai ы.
- 2. Liikkukaa puhelulistassa painikkeella ▼ ja valitkaa painikkeella O.

### Soittaminen yhteystiedolle puheohjausta käyttäen

- Painakaa 🗤 🗧 ja sanokaa "Call [yhteystieto]".

### Puhelun ottaminen vastaan/hylkääminen

Puhelun vastaanottaminen: Painakaa () ohjauspyörän oikeanpuoleisessa painikesarjassa tai Vastaa keskinäytössä.

Hylkää: Merkitkää Hylkää painamalla ► ja vahvistakaa painamalla O. Voitte myös painaa Hylkää keskinäytössä.

### **Puhelun lopetus**

Painakaa O vahvistaaksenne valinnan Lopeta puhelu. Voitte myös valita Lopeta puhelu keskinäytössä.

| Phone       >         Phone related settings       >         Text messages       >         Enter settings for messages       >         Mob browser       >         Adjust settings for the web browser       >         Bluetooth       >         Bluetooth       >         Car WeFi hotspot       >         Car WeFi hotspot       >         Car wofen Internet       >         Volvo On Call       >         Servess for safety security and comfort       >         Date       &       Cove         Auto       &       Cove                                                                                             | Settings<br>Communication                                      |                |
|----------------------------------------------------------------------------------------------------|----------------------------------------------------------------|----------------|
| Exter settings for messages       >         Web browser       >         Adjust settings for the web browser       >         Buetooth       >         Buetooth       >         Buetooth       >         Buetooth       >         Buetooth       >         Car worft indext settings       >         Car worft indext settings       >         Car worft indext settings       >         Car modem Internet       >         Detroit on using built in modem       >         Volvo On Call       >         Services for safety security and comfort       >         Date       \$       Cove         Auto       >       Cove | Phone<br>Phone related settings                                | >              |
| Web browser       >         Agust settings for the web browser       >         Blueboth       >         Bueboth       >         Bueboth       >         Bueboth       >         Bueboth       >         Bueboth       >         Car Wi-Fi holspot       >         Merret and media sharing settings       >         Car modem Internet       >         Demonstrate storage built in modem       >         Volvo On Call       >         Services for safety security and comfort       >         Back       Cone         Car Call       \$         Detroit       >                                                        | Text messages<br>Enter settings for messages                   | >              |
| Buetooth<br>Buetooth<br>Buetooth elated settings<br>W-Fi related settings<br>Car modern Internet<br>Internet and media sharing settings<br>Car modern Internet<br>Internet connection using built in modern<br>Velve On Call<br>Services for safety, security and comfort<br>Back<br>Corr<br>Car<br>Car<br>Car<br>Car<br>Car<br>Car<br>Car<br>C                                                                                                    | Web browser<br>Adjust settings for the web browser             | >              |
| Wi-Fi     >       Vi-Fi     >       Vi-Fi     >       Internet and media sharing settings     >       Car Wi-Fi     >       Internet conduction using built in modem     >       Volvo On Call     >       Services for safety, security and comfort     >       Data     Corr       Data     Corr       Data     Corr       Data     Corr                                                                                                    | Bluetooth<br>Bluetooth related settings                        | >              |
| Car Wi-Fi hotspot<br>Internet and media sharing settings  Car modern Internet<br>Starmet connection using built in modern<br>Volvo On Call<br>Services for safety, security and comfort<br>Data<br>Car Car Car Car Car Car Car Car Car Car                                                                                                    | Wi-Fi<br>Wi-Fi related settings                                | >              |
| Car modem Internet<br>Internet connecton using built in middem<br>Volvo On Call<br>Services for safety, security and comfort<br>Services for safety, security and comfort<br>Disk<br>Com<br>Com<br>Com<br>Com<br>Com                                                                                                    | Car Wi-Fi hotspot<br>Internet and media sharing settings       | $\rightarrow$  |
| Volvo On Call<br>Services for safety, security and comfort                                                                                                    | Car modem Internet<br>Internet connection using built in modem | >              |
| 22°                                                                                                    | Volvo On Call<br>Services for safety security and comfort      | > <sup>1</sup> |
|                                                                                                    |                                                                | 22°            |

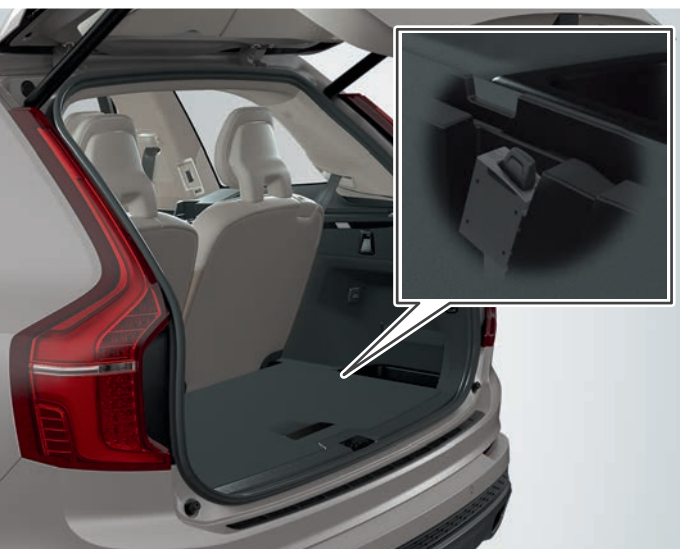

### YHDISTÄMINEN INTERNETIIN

### Bluetoothin kautta

Yhdistäkää internetiin samalla tavalla kuin kytkettäessä puhelin autoon.

### Wi-Fi -järjestelmän kautta

- 1. Aktivoikaa internetjako puhelimessa.
- 2. Painakaa keskinäytön päänäkymässä kohtaa Asetukset.
- Painakaa Viestintä > Wi-Fi ja ottakaa Wi-Fi käyttöön merkitsemällä valintaruutu.
- 4. Valitkaa haluttu verkko ja antakaa sen salasana.
- 5. Jos toista yhteyslähdettä on käytetty aikaisemmin vahvistakaa valinta yhteyden vaihtamisesta.

Huomatkaa, että jotkut puhelimet sulkevat internet-jaon, kun yhteys autoon on katkennut. Siksi puhelimen internet-jako on otettava uudelleen käyttöön seuraavalla käyttökerralla.

### USB-liitännän kautta

- 1. Kytkekää puhelin johtimella auton USB-liitäntään tunnelikonsolin säilytyslokerossa.
- 2. Aktivoikaa internetjako USB:n kautta puhelimessa.
- Jos toista yhteyslähdettä on käytetty aikaisemmin vahvistakaa valinta yhteyden vaihtamisesta.

### Automodeemin\* kautta<sup>7</sup>

- 1. Asettakaa henkilökohtainen SIM-kortti kuormatilassa olevaan pitimeen (ks. kuva).
- 2. Painakaa päänäkymässä Asetukset.
- 3. Painakaa Viestintä> Automodeemin Internet.
- 4. Aktivoikaa merkitsemällä ruutu Automodeemin Internet.
- 5. Jos toista yhteyslähdettä on käytetty aikaisemmin vahvistakaa valinta yhteyden vaihtamisesta.
- 6. Antakaa SIM-kortin PIN-koodi.

 $^7$  Vain autot, joissa on Volvo On Call\*. Yhdistettäessä automodeemilla Volvo On Call -palvelut käyttävät liitäntää.

### Internet-yhteyden jakaminen Wi-Fi-yhteyspisteen kautta

Kun auto on yhdistettynä internetiin, on mahdollista jakaa internet-yhteys (Wi-Fi-yhteyspiste) siten, että muut yksiköt voivat käyttää internet-yhteyttä<sup>8</sup>.

- 1. Painakaa päänäkymässä Asetukset.
- 2. Painakaa Viestintä > Auton Wi-Fi-yhteyspiste.
- 3. Valitkaa internet-jaon Verkon nimi.
- 4. Valitkaa Salasana, joka on annettava yhdistettäviin yksiköihin.
- 5. Valitkaa Taajuuskaista, jolla internet-jaon pitäisi lähettää dataa9.
- 6. Aktivoikaa merkitsemällä ruutu Auton Wi-Fi-yhteyspiste.
- 7. Jos Wi-Fi-yhteyttä on käytetty aikaisemmin yhteyslähteenä, vahvistakaa yhteyden vaihtamisen valinta.

Kun auto jakaa internetyhteyden, esitetään 😭 tilakentässä. Näyttäkää luettelo yhdistetyistä yksiköistä painamalla Yhdistetyt laitteet kohdassa Auton Wi-Fi-yhteyspiste.

- <sup>8</sup> Ei päde käytettäessä Wi-Fi-yhteyttä. Verkko-operaattorin (SIM-kortti) täytyy tukea internet-jakoa.
- <sup>9</sup> Ei saatavana kaikilla markkina-alueilla.

| .aL. \$ ◀ 奈 ↔         | ⊶ থ∕                                                                                                    |
|-----------------------|----------------------------------------------------------------------------------------------------|
| Navigation            | Åvägen 37<br>Next turn: Industrigatan                                                                                                    |
| Media<br>Bluetooth    | Arizona Rain / Color Me<br>Color Me                                                                                                    |
| hone                  | No phone connected                                                                                                    |
| 3:45<br>••••• F<br>4G | PhoneImage: Displaying transmissionImage: Displaying transmissionImage: Displaying transmissionPhoneImage: Displaying transmissionImage: Displaying transmissionImage: Displaying transmissionPhoneImage: Displaying transmissionImage: Displaying transmissionImage: Displaying transmissionPhoneImage: Displaying transmissionImage: Displaying transmissionImage: Displaying transmissionPhoneImage: Displaying transmissionImage: Displaying transmissionImage: Displaying transmissionPhoneImage: Displaying transmissionImage: Displaying transmissionImage: Displaying transmissionPhoneImage: Displaying transmissionImage: Displaying transmissionImage: Displaying transmissionPhoneImage: Displaying transmissionImage: Displaying transmissionImage: Displaying transmissionPhoneImage: Displaying transmissionImage: Displaying transmissionImage: Displaying transmissionPhoneImage: Displaying transmissionImage: Displaying transmissionImage: Displaying transmissionPhoneImage: Displaying transmissionImage: Displaying transmissionImage: Displaying transmissionPhoneImage: Displaying transmissionImage: Displaying transmissionImage: Displaying transmissionPhoneImage: Displaying transmissionImage: Displaying transmissionImage: Displaying transmissionPhoneImage: Displaying transmissionImage: Displaying transmissionImage: Displaying transmissionPhoneImage: Displaying transmissionImage: Displaying |
|                       |                                                                                                    |

### APPLE CARPLAY\* KESKINÄYTÖSSÄ

Apple CarPlay -toiminnon avulla voidaan käyttää joitakin iPhonen sovelluksia auton kautta esim. musiikin toistamista tai podcastien kuuntelua varten. Komennot annetaan auton keskinäytön kautta tai Siriä käyttäen.

### Apple CarPlayn käynnistäminen

Siri-puheohjaus on aktivoitava puhelimessa ennen Apple CarPlayn käyttämistä.

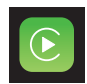

- Yhdistäkää iPhone tunnelikonsolin USB-liitäntään. Lukekaa ponnahdusilmoituksen tiedot ja painakaa sitten OK.
- Painakaa sovellusnäkymässä Apple CarPlay. Jos tämä on iPhonen ensimmäinen yhdistämiskerta, hyväksykää ehdot.
- 3. Apple CarPlay -osanäkymä avautuu ja yhteensopivat sovellukset näytetään.

### Apple CarPlayn automaattinen käynnistäminen

Jos automaattinen käynnistäminen valitaan, Apple CarPlay käynnistyy automaattisesti yhdistettäessä iPhone. Painakaa päänäkymässä Asetukset ja valitkaa Viestintä > Apple CarPlay.

Autoon voidaan lisätä Apple CarPlay, jos siinä ei ole sitä alusta alkaen. Ottakaa yhteyttä Volvon jälleenmyyjään. Tietoa tuetuista sovelluksista ja yhteensopivista puhelimista on Applen kotisivulla, ks. www.apple. com/ios/carplay/.

### SOITTIMEN YHDISTÄMINEN JA SOITTAMINEN ULKOISESTA ÄÄNENTOISTOLAITTEESTA

Mediasoitin voi toistaa ääntä AUX-/USB-tuloihin liitetyistä ulkoisista yksiköistä tai suoratoistaa äänitiedostoja langattomasti Bluetoothyhteyden kautta.

### Bluetooth-yhdistetyn yksikön sisällön toistaminen

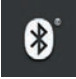

- 1. Yhdistäkää yksikkö autoon samalla tavalla kuin kytkettäessä puhelin autoon.
- 2. Aloittakaa toisto yhdistetyssä yksikössä.
- Avatkaa sovellus Bluetooth keskinäytön sovellusnäkymässä – toisto alkaa.

### USB-muistin sisällön toistaminen

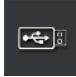

- 1. Liittäkää USB-muisti tunnelikonsolin liitäntään.
- Käynnistäkää USB-sovellus sovellusnäkymässä ja valitkaa toistettava sisältö – toisto alkaa.

### Sisällön toistaminen MP3-soittimesta tai iPodista

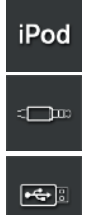

- 1. Yhdistäkää laite tunnelikonsolin AUX- tai USB-liitäntään.
- 2. Aloittakaa laitteen soittaminen.
- Avatkaa iPod-, AUX- tai USB-sovellus yhteystavasta riippuen. Jos haluatte toistaa sisältöä iPodista, valitkaa sovellus iPod yhteystavasta riippumatta – toisto alkaa.

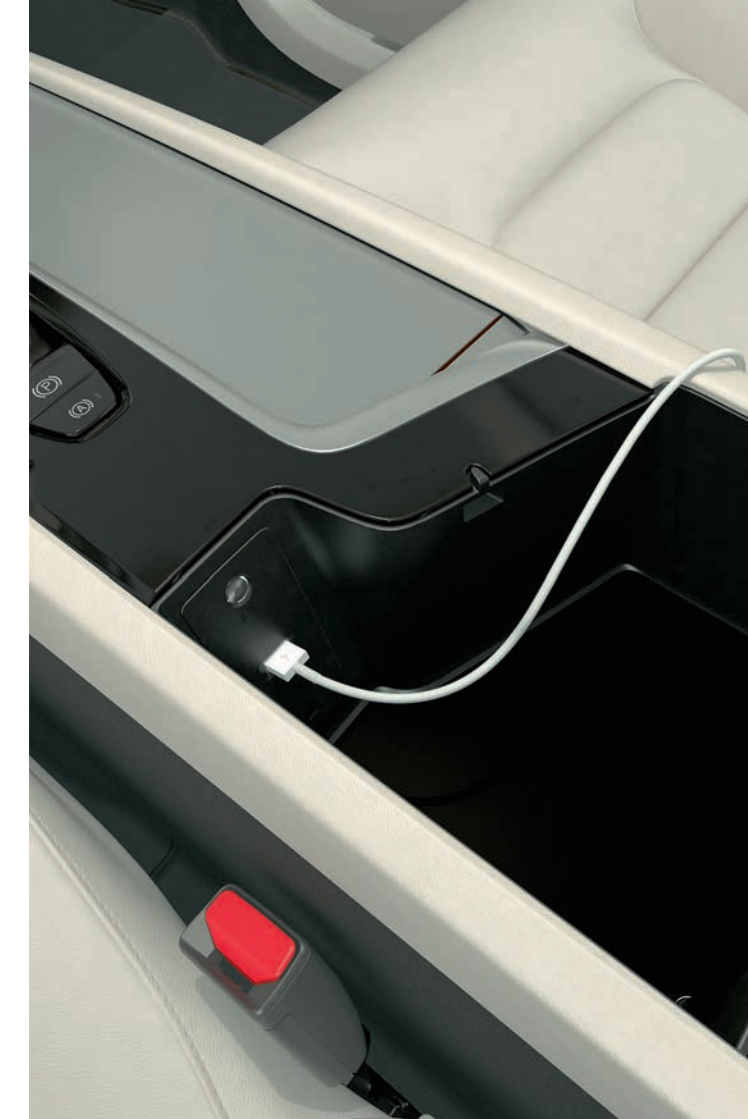

# OPASTUKSEN KÄYTTÄMINEN KARTAN AVULLA, KUN AUTOSSA ON SENSUS NAVIGATION\*

Painakaa osanäkymää Navigointi keskinäytön kotinäkymässä.

### Määränpään antaminen osoitteella:

- 1. Painakaa 🏁 Aseta. Karttakuva vaihtuu hakukentällä varustettuun osoitehakuun.
- Koskettakaa kenttää ja kirjoittakaa Maa/Valtio/Maakunta/Osoite jne. keskinäytön näppäimistöllä.

### Asettakaa määränpää painamalla kartalla:

- 1. Maksimoikaa kartta painamalla 📐.
- 2. Etsikää haluamanne määränpää kartalta ja painakaa pitkään. Kuvake luodaan ja valikko näytetään.
- 3. Aloittakaa opastus valitsemalla Mene tänne.

### Määränpään poistaminen:

- 1. Painakaa määränpään kuvaketta.
- 2. Painakaa Poista.

### Määränpään sijainnin muuttaminen:

- 1. Merkitkää määränpään kuvake koskettamalla sitä lyhyesti.
- 2. Painakaa pitkään kuvaketta, vetäkää se haluamaanne paikkaan ja päästäkää irti.

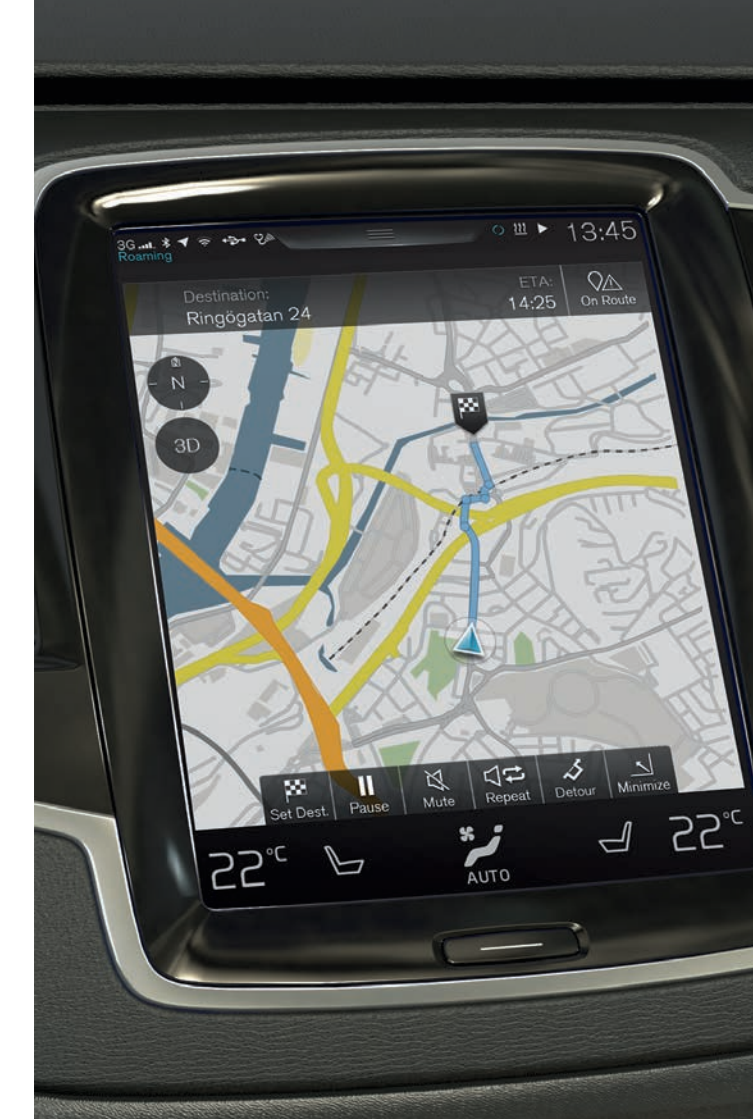

### SOVELLUKSET KESKINÄYTÖSSÄ

Sovellusnäkymässä ovat ladatut sovellukset ja sisäänrakennettujen toimintojen sovellukset, esim. **FM-radio**.

Tiettyjä sovelluksia on mahdollista käyttää vain, jos auto on yhdistetty internetiin.

### Sovellusten järjestäminen

- 1. Painakaa sovellusta ja pitäkää sitä painettuna. Sovelluksen koko muuttuu ja siitä tulee hieman läpinäkyvä.
- 2. Vetäkää sovellus näkymän vapaaseen paikkaan ja vapauttakaa se.

| 3Gt. ≯<br>Roaming<br>≺<br>Appli<br> | cations  | ÷. 6∞           |                                         |                                 | () 凹 I                  | 13:45              |
|-------------------------------------|----------|-----------------|-----------------------------------------|---------------------------------|-------------------------|--------------------|
| iP                                  | Pod Pod  | FM<br>FM<br>AUX | Radio<br>favourites<br>Apple<br>CarPlay | CD<br>CD<br>Sound<br>Experience | Bluetooth<br>DAB<br>DAB | <b>I</b> €€<br>USB |
| Mes                                 | sages    | Car Status      | Driver<br>performance                   | Remote<br>updates               |                         |                    |
| 22                                  | )°C<br>- | 6               | S<br>AL                                 | ТО                              |                         | 22°                |
|                                     |          |                 | C                                       | -                               |                         |                    |

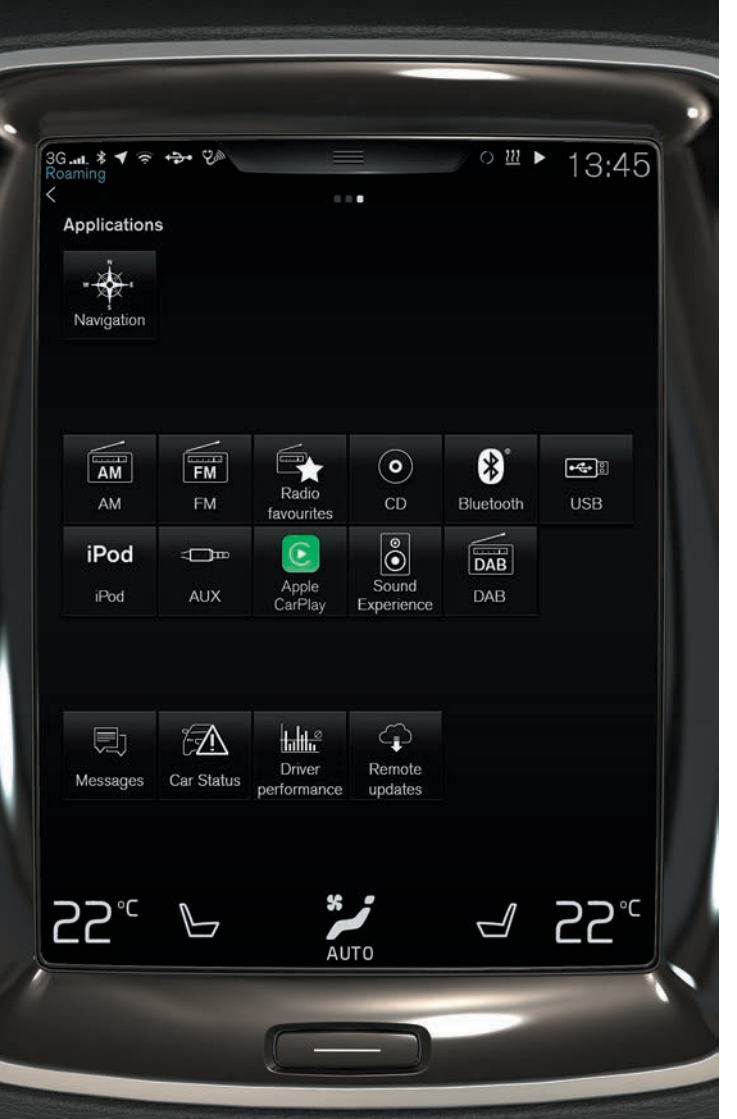

### VOLVO ID:N LUOMINEN JA REKISTERÖINTI

Volvo ID on henkilökohtainen ID, jonka avulla voidaan käyttää monia eri online-palveluja, esim. ladata karttoja\* autoon.

Volvo ID -autosovelluksella ID voidaan luoda ja rekisteröidä autoon samanaikaisesti. Volvo ID voidaan luoda myös My Volvo -sivuston<sup>10</sup> tai Volvo On Call (VOC)<sup>11</sup> -mobiilisovelluksen kautta. Rekisteröikää se sitten autoon.

### Volvo ID:n luominen ja rekisteröinti Volvo ID -autosovelluksella

- Ladatkaa sovellus Volvo ID kohdasta Etäpäivityspalvelu keskinäytön sovellusnäkymässä.
- 2. Käynnistäkää sovellus ja täyttäkää sähköpostiosoitteenne (tai Volvo ID:nne, jos sellainen on luotu aikaisemmin).
- 3. Noudattakaa antamaanne sähköpostiosoitteeseen automaattisesti lähetettyjä ohjeita.

## Luokaa Volvo ID My Volvo -sivuston tai VOC-mobiilisovelluksen kautta

1. **My Volvo:** Siirtykää osoitteeseen www.volvocars.com ja navigoikaa edelleen My Volvo -nettisivulle.

**VOC-mobiilisovellus:** Ladatkaa VOC-sovelluksen viimeisin versio älypuhelimesta, esim. seuraavista palveluista: App Store, Windows Phone Store tai Google Play.

2. Antakaa henkilökohtainen sähköpostiosoitteenne ja noudattakaa siihen automaattisesti lähetettyjä ohjeita.

Volvo ID on nyt luotu. Rekisteröikää ID autoon auton Volvo ID -sovelluksesta voidaksenne käyttää Volvo ID -palveluja.

<sup>10</sup> Saatavana tietyillä markkina-alueilla.
<sup>11</sup> Vain autot, joissa on Volvo On Call\*.

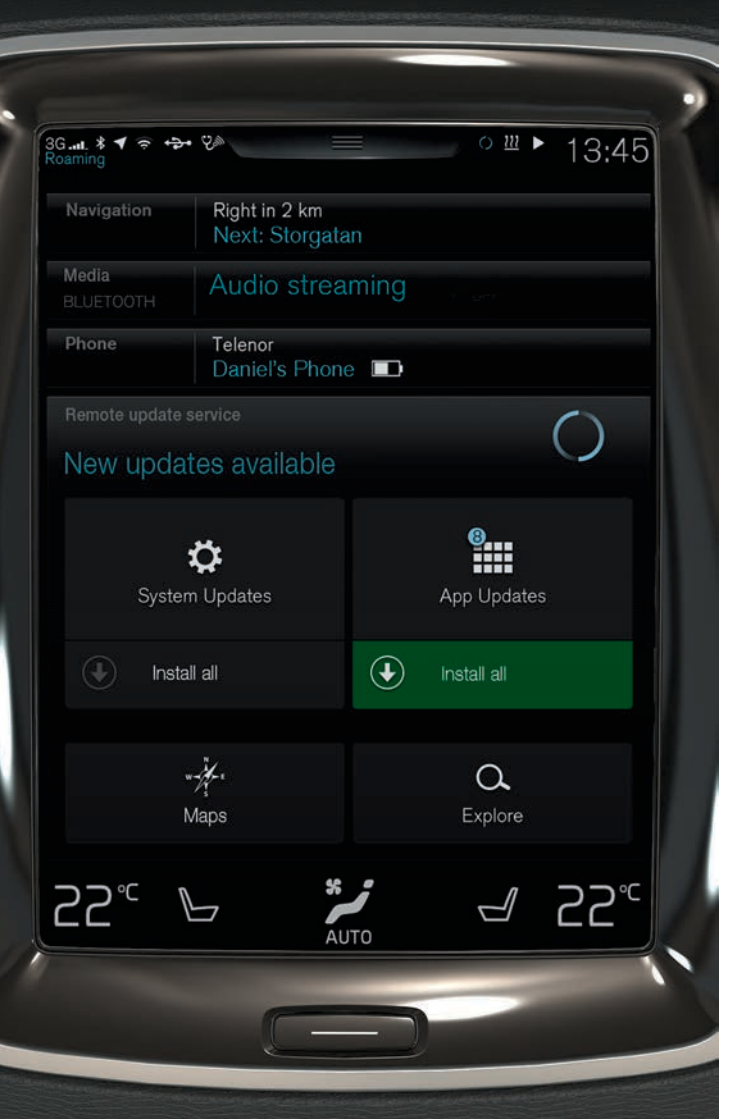

### SOVELLUSTEN, KARTTOJEN JA JÄRJESTELMIEN KÄSITTELEMINEN JA PÄIVITTÄMINEN

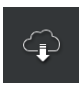

 Päivittäkää useita auton järjestelmiä painamalla sovellusnäkymässä Etäpäivityspalvelu. Etäpäivitystä varten auton on oltava yhdistetty internetiin. Painamalla kerran Etäpäivityspalvelu avataan lataussovellus kotinäkymän alimmassa osanäkymässä.

### Sovellusten lataaminen, päivittäminen ja poistaminen

**Lataaminen:** Painakaa **Tutki** ja valitkaa haluamanne sovellus. Ladatkaa sovellus painamalla **Asenna**.

**Päivitys:** Päivittäkää kaikki sovellukset painamalla **Asenna kaikki**. Päivittäkää yksittäisiä sovelluksia valitsemalla **Sovelluspäivitykset**. Valitkaa haluamanne sovellus ja painakaa **Asenna**.

**Poistaminen:** Painakaa **Sovelluspäivitykset** ja valitkaa haluamanne sovellus. Poistakaa sovellus painamalla **Poista as.** 

### Karttatietojen päivittäminen

 Avatkaa luettelo saatavilla olevista päivityksistä painamalla Kartat. Merkitkää kulloinenkin alue. Katsokaa karttatietojen versiotiedot painamalla alas-nuolta tai tarkistakaa, onko uudempi versio saatavana, painamalla Asenna.

### Järjestelmäohjelmiston etsiminen ja päivittäminen

 Näyttäkää saatavilla olevat päivitykset painamalla Järjestelmän päivitykset. Päivittäkää kaikki ohjelmistot painamalla Asenna kaikki tai yksittäisiä ohjelmistoja painamalla Asenna.

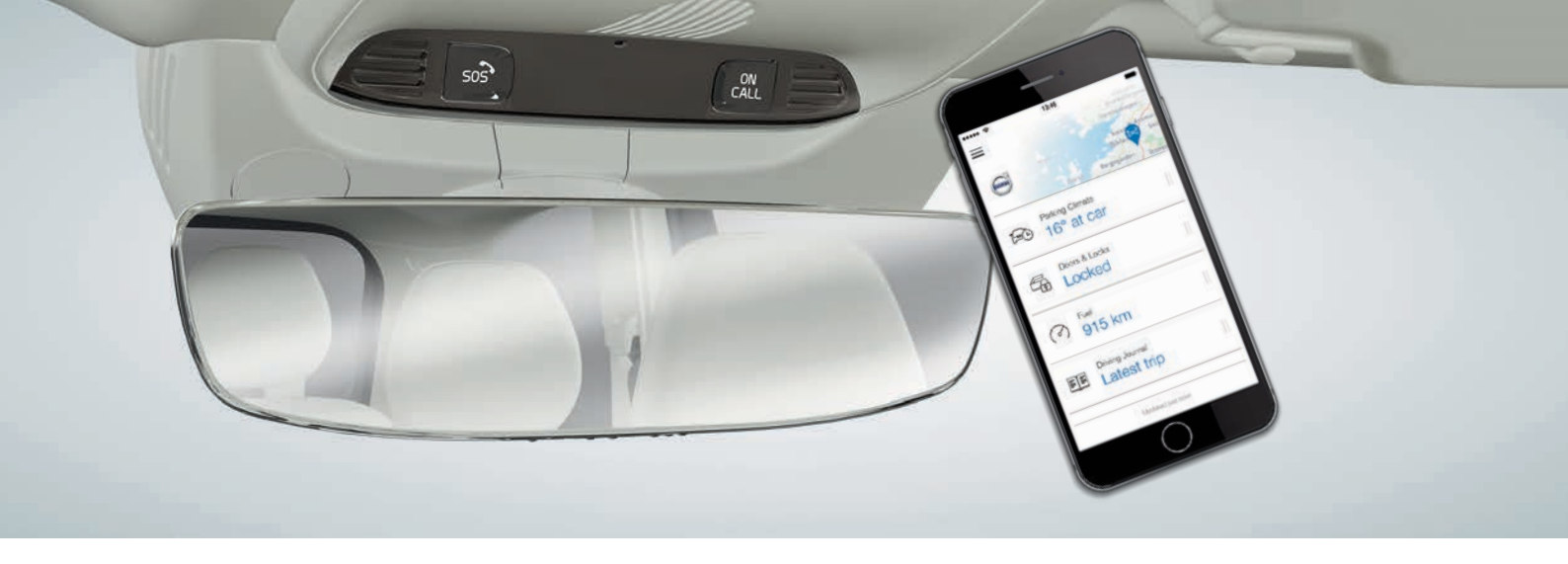

### VOLVO ON CALL\*

Volvo On Call -mobiilisovelluksella<sup>12</sup> voidaan esi-ilmastoida auto ennen ajamista. Esi-ilmastointi voidaan käynnistää myös keskinäytön ilmastointinäkymässä. Sovelluksen avulla voidaan myös esimerkiksi lukita auto/avata sen lukitus, katsoa, mihin auto on pysäköity, kirjata matkoja ajopäiväkirjaan, saada varashälytys ja tarkistaa polttoaineenkulutus. Mobiilisovellus voidaan ladata esimerkiksi App Storen, Windows Phone Storen tai Google Playn kautta.

Volvo On Call -palveluihin sisältyvät myös tienvarsiapu ja apu hätätilanteessa:

 Painakaa ON CALL- tai SOS-painiketta auton kattokonsolissa.
 Volvo On Call -palvelukeskuksen koulutettuihin työntekijöihin muodostetaan tällöin yhteys.

Palvelukeskus voi auttaa myös jäljittämään varastetun auton. Saatavana olevat palvelut vaihtelevat auton kokoonpanosta ja markkina-alueesta riippuen. Ottakaa yhteyttä Volvon jälleenmyyjään tai katsokaa sivustolta support.volvocars.com, mitkä palvelut ovat saatavilla.

### ÄÄNENVOIMAKKUUDEN SÄÄTÄMINEN

Säätäkää äänenvoimakkuutta autossa kääntämällä äänenvoimakkuuden säädintä keskinäytön alapuolella tai painamalla ▼ ja ▲ ohjauspyörän oikeanpuoleisessa painikesarjassa.

### Auton eri järjestelmien äänenvoimakkuuden säätäminen

- Painakaa keskinäytön päänäkymässä kohtaa Asetukset > Ääni > Järjestelmän äänitasot.
- Esimerkiksi näppäinäänten tai näyttöpainallusten äänenvoimakkuuden säätäminen/äänen mykistäminen: vetäkää säätimestä Näppäimistön kosketus tai Näytön kosketus.

### KESKINÄYTÖN ULKONÄÖN MUUTTAMINEN

- 1. Painakaa päänäkymässä Asetukset > My Car > Näytöt > Teemat.
- 2. Valitkaa keskinäytön teema, esim. Minimalistic.

Näiden ulkoasujen lisäksi voidaan valita tumma tai vaalea näytön tausta. Valittaessa **Normaali** näytön tausta on tumma ja tekstit ovat vaaleita. Tämä vaihtoehto on esivalittuna kaikissa teemoissa.

Valittaessa **Vaalea** näytön tausta on vaalea ja tekstit ovat tummat. Vaihtoehtoa voidaan käyttää esim. ajettaessa kirkkaalla päivänvalolla.

Vaihtoehdot ovat aina käyttäjän valittavissa eikä niihin vaikuta ympäristön valaistustaso.

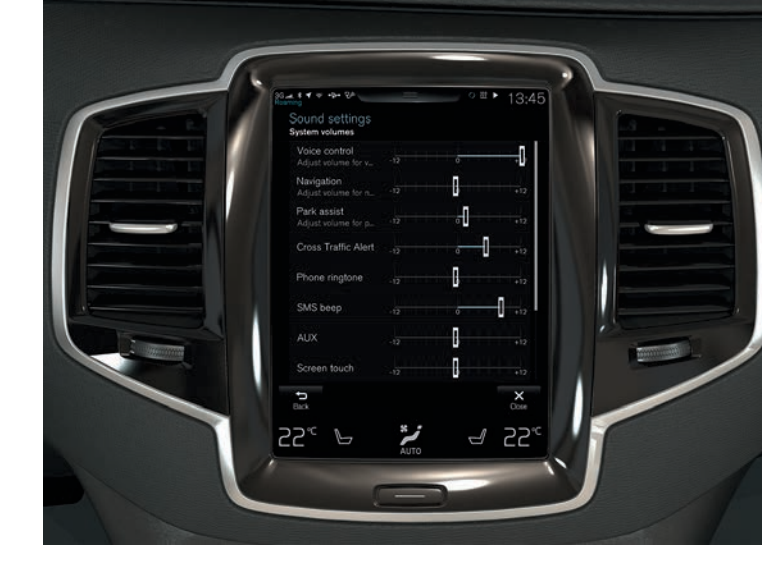

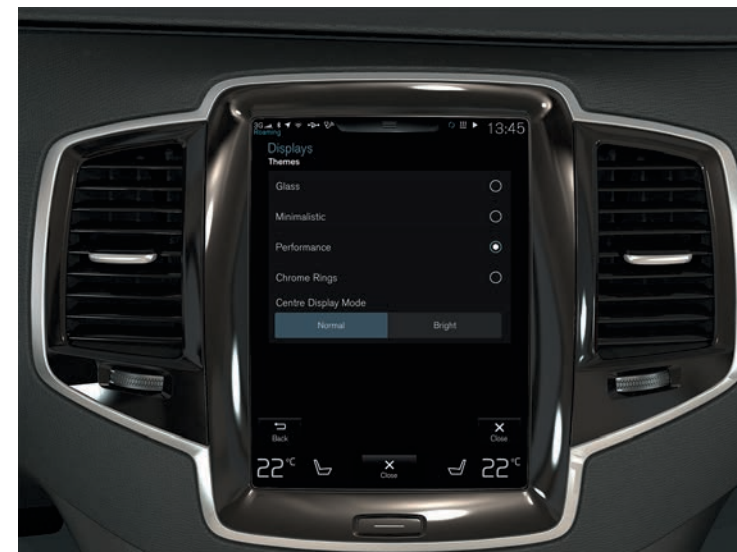

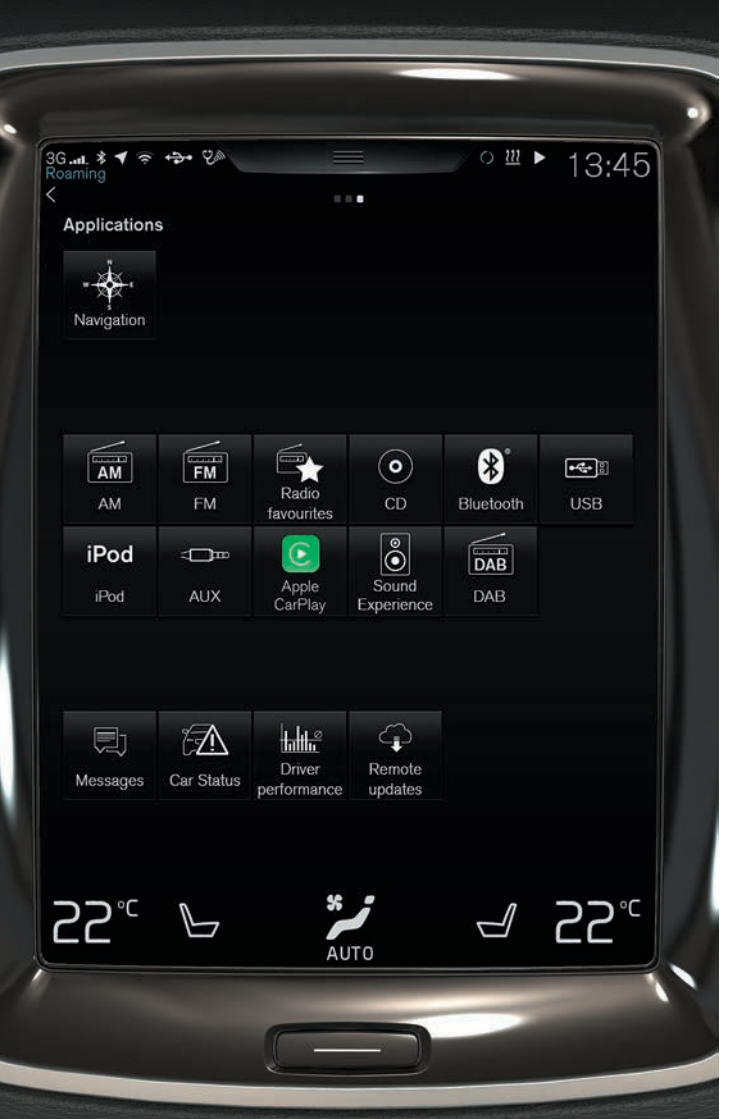

### HUOLTO- JA KORJAUSAJAN VARAAMINEN

Käsitelkää huolto-, korjaus- ja varaustietoja suoraan yhdistetyssä autossa.

Ajanvarauspyynnön lähettäminen<sup>13</sup>:

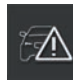

- 1. Avatkaa sovellus Auton tila sovellusnäkymästä.
- 2. Painakaa Ajanvaraukset > Pyydä ajanvar..
- 3. Tarkistakaa, että oikea Volvo ID on annettu.
- Lisätkää tiedot korjaamoa varten kenttään Tietoa korjaamolle. Voitte myös painaa painiketta I ja puhua korjaamolle tarkoitetut tiedot.
- Painakaa Lähetä ajanvarauspyyntö. Ajanvarauspyyntö sisältää auton tiedot, kun se lähetetään autosta korjaamoon. Nämä tiedot helpottavat korjaamon töiden suunnittelua.
- Parin päivän sisällä saatte sähköpostitse ajanvarausehdotuksen. Joillakin markkina-alueilla ehdotus lähetetään myös autoon.

<sup>13</sup> Ensin on luotava Volvo ID. Huollon ja korjauksen varaaminen koskee tiettyjä markkina-alueita. Auton moottorin on oltava käynnissä, jotta varauspyyntö voidaan lähettää.

### TÄÄLLÄ OVAT AUX-, USB- JA SÄHKÖLIITÄNNÄT

### AUX- ja USB-liitännät

AUX- ja USB-liitännät ovat kyynärnojan alla tunnelikonsolissa.

### Sähköliitäntä

Auto on varustettu neljällä sähköliitännällä:

- Tunnelikonsolin säilytyslokerossa on 12 V:n liitäntä.
- Tunnelikonsolin takaosassa on myös 12 V:n liitäntä sekä 230 V:n liitäntä\*.
- Kuormatilassa on yksi 12 V:n liitäntä\*.

Auton sähköjärjestelmän on oltava vähintään virtatilassa I, jotta kaikki liitännät toimivat.

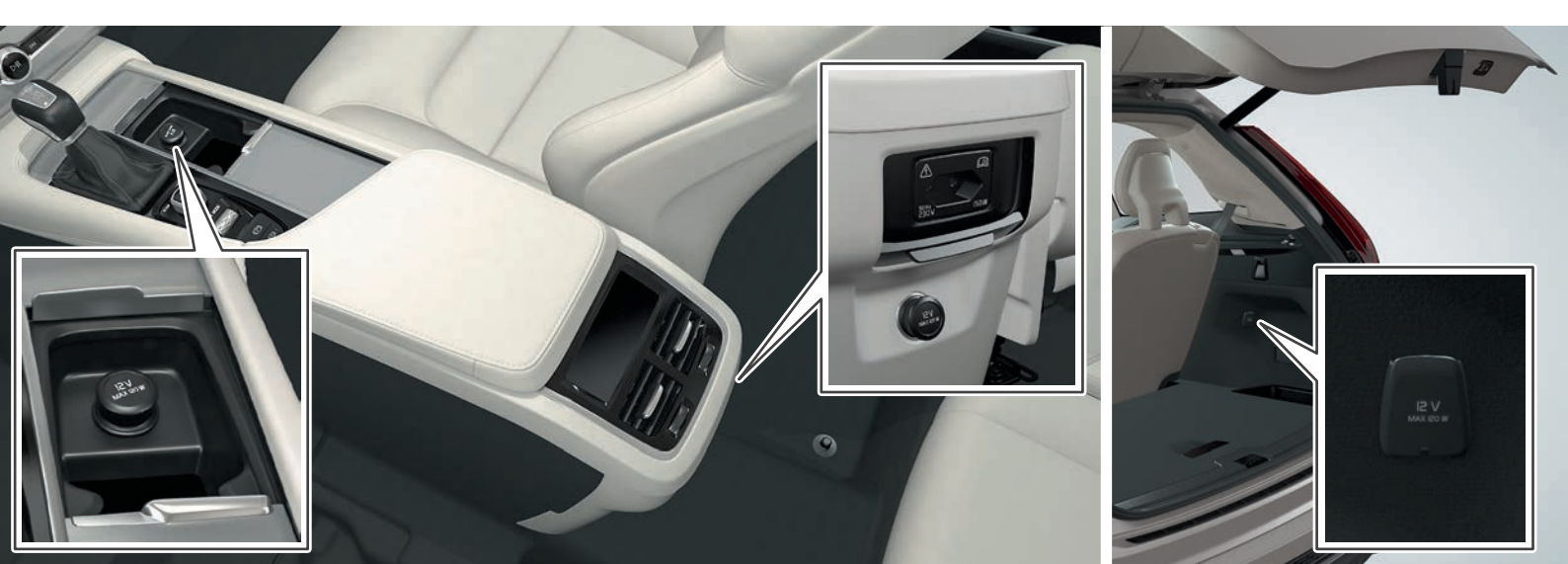

### ERIKOISTEKSTIT

Käyttöopas ja muut manuaalit sisältävät turvaohjeita ja kaikki varoitus-, tärkeää- ja huomautustekstit, jotka on luettava. Jotkut toiminnot koskevat vain tiettyjä markkina-alueita.

### 

#### Takaistuinten selkänojien kääntäminen alas

Tarkistakaa, että selkänojat lukittuvat kunnolla alasja ylöskääntämisen jälkeen. Tarkistakaa, että niskasuojat ovat lukkiutuneet kunnolla ylöskääntämisen jälkeen. Toisen istuinrivin ulkopaikkojen niskasuojien on aina oltava käännettyinä ylös, kun kolmannella istuinrivillä\* on matkustajia.

#### Moottorin käynnistäminen ja sammuttaminen

Ottakaa aina etäavain mukaanne, kun poistutte autosta, ja varmistakaa, että auton sähköjärjestelmä on virtatilassa **0**.

#### Seisontajarrun käyttäminen

Käyttäkää seisontajarrua aina pysäköitäessä kaltevalle alustalle – kytketty vaihde tai automaattivaihteiston **P**-asento ei ole riittävä pitämään auton paikallaan kaikissa tilanteissa.

#### Auton ilmastoinnin säätäminen

Istuimen sähkölämmitystä\* eivät saa käyttää henkilöt, joiden on vaikea havaita lämpötilan nousua johtuen tuntoaistin puutteesta tai joilla jostain syystä on vaikeuksia käsitellä istuimen sähkölämmityksen säädintä. Muutoin on olemassa palovammojen vaara.

### Sähkökäyttöisen\* takaluukun avaaminen ja sulkeminen

Huomioikaa puristumisvaara avaamisen/sulkemisen yhteydessä. Tarkistakaa, että takaluukun lähellä ei ole ketään, koska puristumisvammoilla voi olla vakavia seurauksia. Tarkkailkaa takaluukkua aina käyttäessänne sitä.

#### City Safety

City Safety on apuväline, joka ei toimi kaikissa ajotilanteissa tai liikenne-, sää- ja tieolosuhteissa. Toiminto ei pysty havaitsemaan kaikkia jalankulkijoita/pyöräilijöitä kaikissa tilanteissa. Varoitus aktivoidaan vain suuren törmäysvaaran yhteydessä. Varoitus ja jarrutustoiminto jalankulkijoiden ja pyöräilijöiden kohdalla ovat poissa käytöstä, jos ajonopeus on yli 80 km/h (50 mph). City Safetyn automaattinen jarrutustoiminto voi estää törmäyksen tai alentaa törmäysnopeutta. Täyden jarruvaikutuksen varmistamiseksi tulee kuljettajan aina painaa jarrupoljinta - vaikka auto jarruttaa automaattisesti. Kuljettaja vastaa aina oikean etäisyyden ja nopeuden pitämisestä.

#### Park Assist Pilot (PAP)\*

Aktiivinen pysäköintitutka ei toimi kaikissa tilanteissa, vaan se on tarkoitettu ainoastaan täydentäväksi apuvälineeksi. Kuljettaja on aina viime kädessä vastuussa auton ajamisesta turvalliseen tapaan ja ympäristön sekä muiden lähestyvien tai pysäköitäessä ohittavien liikenteessä liikkujien tarkkailemisesta.

#### Pysäköintiapukamera\*

Pysäköintikamera on apuvälinen eikä voi koskaan poistaa kuljettajan vastuuta. Kameralla on kuolleita kulmia (katvealueita), joissa esteitä ei havaita. Olkaa tarkkaavainen auton lähellä olevien ihmisten ja eläinten suhteen.

#### Lane Keeping Aid (LKA)\*

Kaista-avustaja on ainoastaan kuljettajan apuväline eikä se toimi kaikissa ajotilanteissa tai liikenne-, sää- ja tieolosuhteissa. Kuljettaja on aina vastuussa ajoneuvon turvallisesta ajamisesta sekä kaikkien voimassa olevien lakien ja liikennesääntöjen noudattamisesta.

#### Blind Spot Information (BLIS)\* ja Cross Traffic Alert (CTA)\*

BLIS ja CTA ovat täydentäviä apuvälineitä eivätkä ne korvaa turvallista ajotapaa ja taustapeilien käyttöä. Ne eivät koskaan voi korvata kuljettajan tarkkaavaisuutta ja vastuuta. Vastuu kaistanvaihdosta ja peruuttamisesta liikenneturvallisella tavalla on aina kuljettajalla. BLIS ei toimi jyrkissä kaarteissa ja autoa peruuttaessa.

#### Matkustajan turvatyynyn\* aktivointi/deaktivointi

Jos autoa ei ole varustettu matkustajan turvatyynyn aktivoinnin/deaktivoinnin kytkimellä, turvatyyny on aina aktivoitu. Älkää koskaan asettako lasta lastentyynylle, lastenistuimeen tai taaksepäin käännettyyn lastenistuimeen matkustajan paikalle eteen, kun turvatyyny on aktivoituna. Henkilöt, jotka ovat lyhyempiä kuin 140 cm, eivät saa koskaan istua matkustajan paikalla edessä, kun turvatyyny on aktivoituna. Henkilöt, jotka ovat pidempiä kuin 140 cm, eivät saa koskaan istua matkustajan paikalla, kun turvatyyny on deaktivoituna. Älkää antako matkustajan istua matkustajan paikalla, jos ilmoitus kattokonsolissa osoittaa, että turvatyyny on deaktivoitu, samalla kun turvatyynyjärjestelmän varoitussymboli esitetään kuljettajan näytössä. Tämä tarkoittaa, että on syntynyt vakava vika. Hakeutukaa pikimmiten korjaamolle. Volvo suosittelee yhteydenottoa valtuutettuun Volvon tekniseen palveluun.

#### Puheohjauksen käyttö

Kuljettaja on aina täysin vastuussa siitä, että autoa kuljetetaan turvallisella tavalla ja että kaikkia soveltuvia liikennesääntöjä noudatetaan.

#### Opastuksen käyttö kartan\* kautta

Kohdistakaa kaikki tarkkaavaisuus tiehen ja koko keskittymiskyky ajamiseen. Noudattakaa voimassa olevaa liikennelainsädäntöä ja ajakaa hyvin harkiten. Tieolosuhteet voivat esim. sääolosuhteiden tai vuodenajan vuoksi tehdä tietyt suositukset vähemmän luotettaviksi.

#### Volvo On Call\*

Jos autossa on Volvo On Call, järjestelmä toimii vain alueilla, joilla VOC:n yhteistyökumppaneilla on mobiilikattavuutta, ja markkina-alueilla, joilla palvelu on saatavana. Samoin kuin matkapuhelinten tapauksessa, ilmakehän häiriöt tai harva lähetintiheys voivat aiheuttaa sen, että yhteyttä ei voida muodostaa, esim. harvaan asutuilla alueilla. Katsokaa VOC-palveluja koskevat varoitus-, tärkeää- ja huomautustekstit käyttöoppaan lisäksi VOC-tilaussooimuksesta.

### 🚺 TÄRKEÄÄ

#### Takaistuinten selkänojien kääntäminen alas

Kun selkänoja käännetään, takaistuimella ei saa olla mitään esineitä. Myöskään turvavöitä ei saa olla kytkettyinä. Toisen istuinrivin keskipaikan integroitu turvavyötyyny' on käännettävä alas ennen istuimen kääntämistä. Toisen istuinrivin keskipaikan kyynämoja' on käännettävä ylös ennen istuimen kääntämistä alas.

#### Auton kolme näyttöä

Head-up -näyttöyksikkö", josta informaatio projisoidaan, on kojelaudassa. Näyttöyksikön peitelasin vaurioiden välttäminen - älkää säilyttäkö mitään esineitä peitelasin päällä ja varmistakaa, ettei sille pääse putoamaan mitään esineitä.

#### Auton ilmastoinnin säätäminen

Istuintuuletusta ei voi käynnistää, jos matkustamon lämpötila on liian matala. Näin vältetään istuimella istuvan vilustuminen.

#### Keskinäytön puhdistaminen

Mikrokuituliinassa ei saa olla hiekkaa tms. keskinäyttöä puhdistettaessa. Muutoin näyttö voi naarmuuntua. Keskinäyttöä puhdistettaessa näytöä saa painaa vain kevyesti. Kova painallus voi vaurioittaa näyttöä. Älkää suihkuttako mitään nestettä tai syövyttäviä kemikaaleja suoraan keskinäytölle. Älkää käyttäkö ikkunanpesuainetta, puhdistusaineita, sumutteita, liuottimia, alkoholia, ammoniakkia tai hiovia aineita sisältäviä puhdistusaineita. Älkää koskaan käyttäkö hiovia kankaita, paperipyyhkeitä tai siikkipaperia, nämä voivat naarmuttaa keskinäyttöä.

#### Täällä ovat AUX-, USB- ja sähköliitännät

Suurin virranotto on 10 A (120 W), jos yhtä tunnelikonsolin 12 V:n liitäntää käytetään kerrallaan. Jos molempia tunnelikonsolin liitäntöjä käytetään samanaikaisesti, on voimassa 7,5 A (90 W) liitäntää kohti. Suurin virranotto on 10 A (120 W) kuormatilan 12 V:n liitännän osalta.

### і ниом

#### Avaimettoman lukitsemisen/lukituksen avaamisen\* käyttö

Sähkömagneettiset kentät ja katve voivat häiritä etäavaimen toimintoja. Älkää säilyttäkö etäavainta metalliesineiden tai elektronisten laitteiden, esim. matkapuhelimien, tablettien, kannettavien tietokoneiden tai laturien, lähellä – etäisyyden niihin on oltava vähintään 10–15 cm.

#### Moottorin käynnistäminen ja sammuttaminen

Kylmäkäynnistyksen jälkeen joutokäyntinopeus on korkea ulkolämpötilasta riippumatta. Se on osa Volvon tehokasta pakokaasunpuhdistusjärjestelmää. Kylmäkäynnistyksessä jotkut dieselmoottorit voivat käynnistyä viiveellä hehkutuksen takia.

#### Auton kolme näyttöä

Aktivoitaessa Forward Collision Warning\* headup-näytön tietojen tilalle tulee Forward Collision Warning\*-grafiikka. Tämä grafiikka syttyy myös silloin, kun head-up-näyttö on suljettu. Kuljettajan mahdollisuus nähdä informaatiota head-up -näytössä heikkenee polarisoivia aurinkolasien käytöstä, ajoasennosta, josta seuraa, ettei kuljettaja istu keskellä istuinta, esineistä näyttöyksikön peitelasin päällä ja epäsuotuisista valaistusolosuhteista. Tietyt taittovirheet voivat head-up -näytön käytön yhteydessä aiheuttaa päänsärkyä ja rasittavuuden tunteen.

#### Navigointi keskinäytössä

Päänäkymä ei ole käytettävissä käynnistyksen/sammuttamisen yhteydessä tai kun näytössä esitetään ilmoitus. Se ei myöskään ole käytettävissä, kun ilmastointi esitetään täysnäytössä.

#### Auton ilmastoinnin säätäminen

Lämpenemistä/viilentymistä ei voi nopeuttaa valitsemalla korkeampi/matalampi lämpötila kuin varsinaisesti halutaan.

#### Keskinäytön puhdistaminen

Näyttöä ei voi sammuttaa, kun kehotus tehdä toimenpide esitetään näytössä.

### Sähkökäyttöisen\* takaluukun avaaminen ja sulkeminen

Jos järjestelmä on toiminut keskeytyksettä liiain kauan, se sammutetaan ylikuormituksen välttämiseksi. Sitä voidaan käyttää jälleen n. 2 minuutin kuluttua. On olemassa toiminnon rajoittumisen tai puuttumisen vaara, jos suuret määrät jäätä, lunta tms. kuormittavat takapuskuria. Muistakaa sen vuoksi pitää se puhtaana.

#### Pysäköintiapukamera\*

Pitäkää kameran linssi puhtaana liasta, lumesta ja jäästä mahdollisimman hyvän toiminnan varmistamiseksi. Tämä on erityisen tärkeää huonoissa valaistusolosuhteissa.

#### Ajotietokoneen käyttö

Jos ajotapa muuttuu, ajomatkan laskentaan voi tulla häiriöitä.

#### Käsinekotelon käyttäminen

Käytettäessä toimintoa ensimmäisen kerran pitää valita turvakoodi. Turvakoodia voidaan käyttää toiminnon nollaamiseen, jos joku on yrittänyt deaktivoida erillislukituksen virheellisellä koodilla. Tallentakaa turvakoodi varmaan paikkaan.

#### Puhelimen kytkeminen autoon

Jos puhelimen käyttöjärjestelmä päivitetään, on mahdollista, että pariliitäntä katkeaa. Poistakaa tällöin puhelin autosta ja liittäkää se sitten uudelleen pariksi.

#### Yhdistäminen internetiin

Internetiä käytettäessä siirretään data (dataliikenne), mistä voi aiheutua kustannuksia. Datavierailun (dataroaming) aktivointi voi aiheuttaa lisämaksuja. Ottakaa dataliikenteen kustannusten suhteen yhteys verkko-operaattoriinne. Wi-Fi-hotspotin aktivointi voi aiheuttaa lisälaskutusta verkko-operaattoriltanne. Ottakaa dataliikenteen kustannusten suhteen yhteys verkko-operaattoriinne. Olkaa erityisen huolellinen datalatausten kustannusten suhteen ladatessanne matkapuhelimella.

#### Apple carplay\* keskinäytössä

Volvo ei valvo Apple CarPlay -sovelluksen sisältöä. Jos autoon on yhdistetty Bluetoothin kautta puhelin tai mediasottin, se ei ole käytettävissä Apple CarPlayn ollessa aktiivinen, koska Bluetooth on suljettu. Käyttäkää auton yhdistämiseen Wi-Fi-yhteyttä tai auton sisäänrakennettua modeemia\*.

#### Sovellusten, karttojen ja järjestelmien käsitteleminen ja päivittäminen

Datan lataaminen voi vaikuttaa muihin palveluihin, jotka siirtävät dataa, esim. nettiiradio. Jos vaikutus muihin palveluihin koetaan häiritseväksi, lataaminen voidaan keskeyttää. Vaihtoehtoisesti voi olla hyvä sulkea tai keskeyttää muut palvelut.

# VOLVO

TP 20435 (Finnish) AT 1546, MY16. Printed in Sweden, Göteborg 2015, Copyright © 2000-2015 Volvo Car Corporation